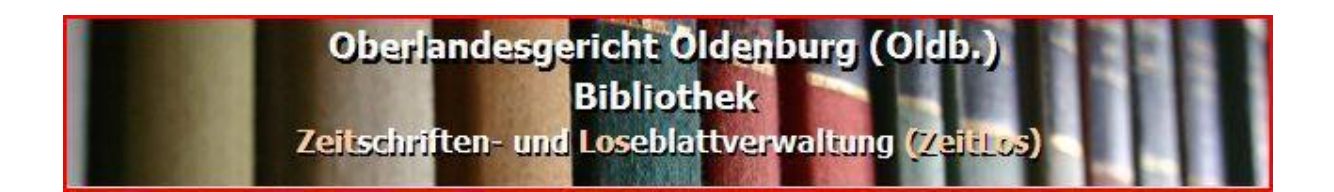

# Arbeitsanleitung ZeitLos

Mit dem Programm ZeitLos können die in den Bibliotheken geführten Zeitschriften und Loseblattsammlungen unabhängig voneinander verwaltet werden. Beide Verfahren bieten eine Eingangs-, Mahnungs-, Rechnungs- und Buchbinderkomponente.

Darüber hinaus können Umläufe von Zeitschriften organisiert werden.

### Inhaltsverzeichnis

| 1.    | Eingabe von Stammdaten      | Seite |
|-------|-----------------------------|-------|
| 1.1   | Lieferanten                 | 2     |
| 1.2   | Kostenarten                 | 2     |
| 1.3   | Medienarten                 | 2     |
| 1.4   | Erwerbungsarten             | 2     |
| 1.5   | Haushaltsstellen            | 2     |
| 1.6   | Stammdaten der Bibliothek - | 3     |
|       | Allgemein                   |       |
| 1.7   | Word-Vorlagen               | 3     |
| 2.    | Zeitschriften- und          |       |
|       | Loseblattverwaltung         |       |
| 2.1   | Allgemeines                 | 4     |
| 2.1.1 | Karteikarte Daten           | 4     |
| 2.1.2 | Karteikarte Eingänge        | 6     |
| 2.1.3 | Karteikarte Kosten          | 8     |
| 2.1.4 | Karteikarte Buchbinder      | 9     |
| 2.2   | Zeitschriften /             | 10    |
|       | Fortsetzungswerke           |       |
| 2.2.1 | Neueingabe                  | 10    |
| 2.2.2 | Eingang einer Lieferung     | 10    |
| 2.2.3 | Fehlender Eingang und       | 11    |
|       | Mahnung                     |       |
| 2.3   | Buchbinder                  | 11    |
| 2.3.1 | Vorbereiten eines           | 12    |
|       | Buchbinderauftrags          |       |
| 2.3.2 | Buchbinderauftrag erstellen | 13    |
|       |                             |       |
|       |                             |       |
|       |                             |       |
|       |                             |       |
|       |                             |       |

| 3.    | Umlaufverwaltung                |    |
|-------|---------------------------------|----|
| 3.1   | Bearbeiten                      | 14 |
| 3.1.1 | Leser einer Zeitschrift         | 14 |
| 3.1.2 | Zeitschriften eines Lesers      | 14 |
| 3.1.3 | Zeitschriften                   | 15 |
| 3.1.4 | Leser/Leserinnen                | 15 |
| 3.1.5 | Prioritätenschlüssel            | 15 |
| 3.1.6 | Stern-Umlauf                    | 16 |
| 3.2   | Eingänge des Tages              | 17 |
| 3.3   | Umlauflisten                    | 17 |
| 3.4   | Umlauflisten per E-Mail         | 18 |
|       | versenden                       |    |
| 4.    | Listen / Auswertung             |    |
| 4.1   | Fehlende Eingänge               | 19 |
| 4.2   | Buchbinderüberwachung           | 20 |
| 4.3   | Kosten je Haushaltsstelle       | 20 |
| 4.4   | Kosten je Titel                 | 21 |
| 4.5   | Werke je Lieferant              | 21 |
| 4.6   | Auswertung nach Lieferungen     | 21 |
| 4.7   | Filterbare Liste                | 21 |
| 5.    | Tabellenanbindung und           |    |
|       | Archivierung                    |    |
| 5.1   | ZeitLos installieren            | 22 |
| 5.2   | Zusätzliche Felder              | 22 |
| 5.3   | Archivierung                    | 23 |
| 5.3.1 | Pauschale Archivierung          | 23 |
| 5.3.2 | Archivierung einzelner Einträge | 23 |
| 6.    | Erläuterung der                 | 24 |
|       | Schaltflächen und Symbole       |    |
| 7.    | Allgemeine Tipps                | 25 |

Bei erstmaliger Benutzung ist es ratsam, die unter "Stammdaten" aufgeführten Punkte zu bearbeiten!

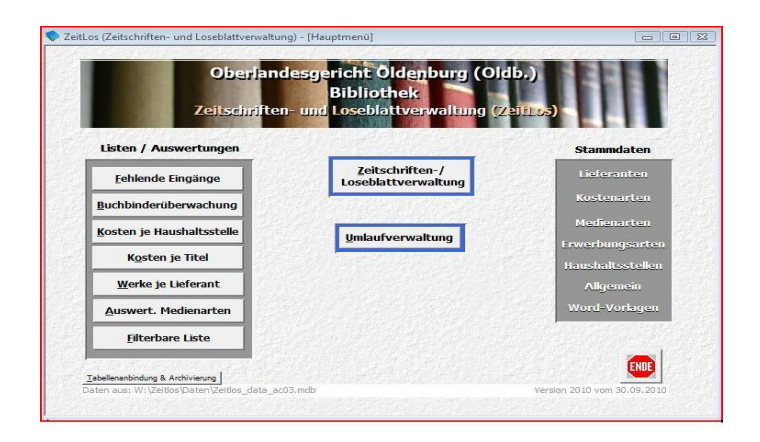

### 1. Eingabe von Stammdaten

#### 1.1 Lieferanten

#### Eingabe eines neuen Lieferanten

- Schaltfläche "Neuen Lieferanten hinzufügen" anklicken. Nach Bedarf die Felder ausfüllen. Die beiden anderen Felder können mit der Tab-Taste oder Maus aktiviert werden.
- Schaltfläche "Speichern" wählen. Bei erneuter Eingabe eines Lieferanten wie oben beschrieben vorgehen, oder
- Schaltfläche "Formular schließen" 💵 wählen.

### Löschen eines Lieferanten:

- Lieferant suchen,
- Schaltfläche "Lieferant löschen" 💌 anklicken.

### 1.2 Kostenarten

Neueingabe:

Klick in die letzte Zeile (\* = neue Zeile)

#### Achtung!!!

Auf keinen Fall die Reihenfolge ändern oder etwas aus dem Index löschen.

Neueingaben numerisch weiterzählen.

#### 1.3 Medienarten

Wie unter Punkt "1.2 Kostenarten"

#### 1.4 Erwerbungsarten

Wie unter Punkt "1.2 Kostenarten"

#### 1.5 Haushaltsstellen

Wie unter Punkt "1.2 Kostenarten". Solange Haushaltsstellen für Auswertungen gebraucht werden, müssen sie hier weitergeführt werden.

**Tipp**: Um die aktuellen Haushaltsstellen in der Karteikarte "Kosten" nach oben zu setzen, kann in den minus-Bereich numerisch weiter gezählt werden.

| Agric    | ola Verlag                       | Postach 1110     20964 Batjadingen 2  |                                                           |
|----------|----------------------------------|---------------------------------------|-----------------------------------------------------------|
| Ahlric   | ba                               | 01.6                                  |                                                           |
| Andre    | aswerk e.V.                      | Landwehrstr 7<br>49377 Vechto         | Werkstell für behinderte<br>Menschen                      |
| Arbeit   | tsgemeinschaft der<br>ments- und | Schloßplatz 1-3<br>65183 Westenden    |                                                           |
| Asgan    | rd Verlog Dr. Werner<br>GmbH     | Ensteinstr 10<br>53757 Sankt Augustin | Rd-Nr 11 110271<br>Tel 02241-3164-0<br>Enii: 01241 3164-0 |
| Bank     | Verlag Medien                    | Postlech 45 02 09<br>50877 Kclin      |                                                           |
| Beck,    | C.H. Verlag                      | 80791 Minchen                         | Funderer: 273685<br>Tel 089/38189-0                       |
| BIA      |                                  | Berlin                                |                                                           |
| Bucht    | sinderei Görich GmbH             | Siemenestr 8<br>35045 Markung         |                                                           |
| Lieteosn | ten suchen                       | 9 D K -                               |                                                           |

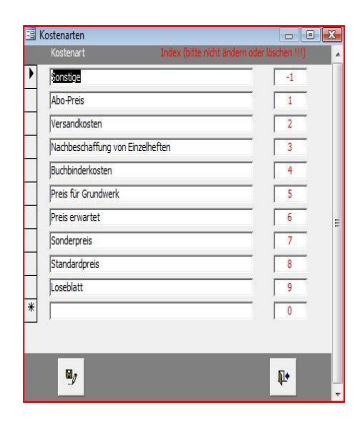

|                 | Index (bitte nicht ändern oder löschen III |   |
|-----------------|--------------------------------------------|---|
| 1118-5111003B   | -10                                        |   |
| 1118-5111006D   | -9                                         | - |
| 1118-5111003F   | -8                                         | 1 |
| 1118-5111003G   | -7                                         | - |
| 1118-5111003    | -6                                         | - |
| ZZ1118-5110103  | -5                                         | 1 |
| ZZ1118-5110103G | -4                                         | - |
| ZZ1118-5110103F | -3                                         | - |
| ZZ1118-5110106D | -2                                         | - |
| ZZ1118-51101038 | -1                                         |   |
| ÷               |                                            | - |

### 1.6 Stammdaten der Bibliothek - Allgemein

| ezeichnung | Oberlandesgericht                                                                                                    | Telefon                                                             | (0441) 220-1058, -1059, -116                                                                       | 0          |
|------------|----------------------------------------------------------------------------------------------------|---------------------------------------------------------------------|----------------------------------------------------------------------------------------------------|------------|
| eitung     | Der Präsident                                                                                                    | Fax                                                                 | (0441) 220-1060                                                                                    |            |
| Drt        | Oldenburg (Oldb.)                                                                                                    | Email                                                               | bibliothek-olgol@justiz.nieder                                                                     | sachsen.de |
| ibliothek: | Bibliothek                                                                                                    | Internet                                                            | http://www.olg-oldenburg.de/                                                                       |            |
| trasse     | Richard-Wagner-Platz 1                                                                                                  | IBAN                                                                | DE46 2505 0000 0106 0242 43                                                                        |            |
| ostfach    | 24 51                                                                                                    | BIC                                                                 | NOLADE2HXXX                                                                                        |            |
| ١Z         | 26135                                                                                                    | Bank                                                                | Nord/LB                                                                                            |            |
| Hir        | weistext für Umlauf in Fettschrift:<br>Bitte binn                                                                       | ien 24 Stunden we                                                   | itergeben!                                                                                         |            |
| Hir        | weistext für Umlauf:<br>Ist das Blatt für eine längere Bear<br>bilothek die sofortige Beschaffung,<br>möglichst rasch K | beitung oder für Har<br>Umlaufstücke dürfer<br>Genntnis von dem Inh | dakten erforderlich, veranlasst die<br>nie liegen bleben, da alle Beteiligten<br>alt haben müssen. |            |
|            |                                                                                                    |                                                                     | 1                                                                                                  | 1          |

Hier bitte Stammdaten der Bibliothek eintragen.

Der Hinweistext für alle Umläufe kann hier eingegeben oder verändert werden.

### 1.7 Word-Vorlagen

- Die Schaltfläche "Datei suchen" 🞯 wird für die Auswahl einer bereits erstellten Vorlage benötigt und startet einen Dialog zur Auswahl der Vorlage.
- Mit der Schaltfläche "Datei starten" ! öffnet sich dann automatisch das gewünschte Word-Dokument.
- Anhand des Status kann erkannt werden, ob die Vorlage auch vorhanden ist.

|   | Vorlage Bezeichnung    | Verknüpfung Pfad                                | Status: |   |    |
|---|------------------------|-------------------------------------------------|---------|---|----|
| • | 1. Mahnung             | W:\Zeitlos\Word-Vorlagen\Reklamation.dotx       | OK      |   | 66 |
| T | 2. Mahnung             | W:\Zeitlos\Word-Vorlagen\2.Reklamation.dotx     | OK      | ! | 60 |
|   | Buchbinderauftrag      | W:\Zeitlos\Word-Vorlagen\Buchbinder.dotx        | OK      | : | 60 |
|   | Buchbinderauftrag 2014 | W:\Zeitlos\Word-Vorlagen\Buchbinderauftrag.dotx | OK      | 1 | 60 |
|   | Umlauf 1-spaltig       | W:\Zeitlos\Word-Vorlagen\Umlauf_1spalte.dotx    | Fehit   | : | 60 |
|   | Umlauf 2-spaltig       | W:\Zeitlos\Word-Vorlagen\Umlauf_2spalten.dotx   | OK      | 1 | 60 |
| * |                        |                                                 | OK      | 1 | 60 |
|   |                        |                                                 | t       |   |    |

#### Neue Vorlagen:

Um neue Vorlagen herzustellen gibt es unter der Schaltfläche "Hinweise & Anleitung" eine genaue Beschreibung. In die passenden Variablen wird der

gewünschte Text eingefügt.

Vorlagen dauerhaft ändern:

Vorlage unter der Verknüpfung/Pfad in Word aufrufen und Vorlage unter derselben Verknüpfung/Pfad abspeichern

| B Hi      | nweise für das Erstellen einer Vorlage                                                                              |  |
|-----------|----------------------------------------------------------------------------------------------------|--|
| 1. E<br>r | rstellen Sie in MS Word ein Dokument / einen Brief<br>nit dem gewünschten Inhalt.                                   |  |
| 2. li     | n diesem Brief können Sie folgende Variablen aufnehmen:<br>nur als Text, nicht als Textmarken oder Funktionsfelder) |  |
|           | #Adresse#<br>⊭Tite⊯                                                                                                 |  |
| -         | #ldentNr#<br>#Diverse# (für verschiedene Angaben).                                                                  |  |
|           | Achten Sie dabei auf die genaue Schreibweise.                                                                       |  |

### 2. Zeitschriften- und Loseblattverwaltung

### 2.1 Allgemeines

Durch Klick auf die Schaltfläche "Zeitschriften-/Loseblattverwaltung" im Hauptmenü öffnet sich zuerst ein leerer Bildschirm.

Im unteren Teil des geöffneten Fensters befinden sich zwei Suchfelder. Der Titel kann entweder über die Eingabe des Titelanfangs oder über die Schnellsuche nach den angegebenen Kriterien oder Wortbestandteilen gefunden werden. Mit den Funktionstasten F2 bis F6 oder Doppelklick auf die Zeile wird der zutreffende Titel direkt angesprungen.

Erst danach wird die Zeitschrift/Loseblattsammlung in Karteikartenform angezeigt.

Über die Schaltfläche "Archiv" neben dem (automatisch in blauer Schrift übernommenen) Titel des ausgewählten Datensatzes kann in die bereits archivierten Daten Einblick genommen werden ( $\rightarrow$  s. Archivierung 5.3).

### 2.1.1 Karteikarte Daten

Die Karteikarten für Zeitschriften und die für Loseblattsammlungen unterscheiden sich durch einige Eingabefelder. Auf der Karteikarte "Daten" befindet sich oben links ein Feld mit der Unterscheidung *Zeitschrift* und *Loseblatt- oder anderes Fortsetzungsw*erk. Das betreffende Feld sollte gekennzeichnet werden.

|                 |                |                |             | Agrar-                 | und      | Jmwelt       | recht |                    |                      |                                                   | An      |
|-----------------|----------------|----------------|-------------|------------------------|----------|--------------|-------|--------------------|----------------------|---------------------------------------------------|---------|
| Ð               | Daten          |                | Eingänge    |                        | 4        | Kosten       |       | <b>f</b>           | Buchbinde            | br                                                |         |
| C Zeitschrift   | oder anderes   | Fortsetzungswe | rk s        | Status:<br>erfasst am: | Lfd. Bez | ug<br>2.2000 | •     |                    | <u>B</u> emerkungen: | UMLAUF - BIBLIOTHEK                               |         |
| Titel:          | Agrar- und U   | nweltrecht     |             |                        |          |              |       |                    |                      | Achtung!<br>GGf. Umschläge mit einbinden (Seitenz | ählung) |
| Zitiertitel:    | AUR            |                | Signa       | tur:                   | 01-85    |              |       |                    |                      |                                                   |         |
| Ident-Nr/ISSN:  | 09863          |                | Besta       | nd seit:               | 1971     |              |       |                    |                      |                                                   |         |
| Verlag:         | Landwirtschaft | werl.          | Verlag      | gsort:                 | Münster  |              | _     |                    |                      |                                                   |         |
| Zahl der Exempl | are: 1         | verbleit       | Bibl.       |                        |          |              | _     |                    |                      |                                                   |         |
| Erwerbungsart:  | Kauf           |                | Medienart:  | Zeitschrift            |          |              | -     |                    |                      |                                                   |         |
| lumbecken: 🔽    | heften:        | Einbanddeck    | e:          | Musterpap              | pe: 🔽    | Register:    | Г     | E-Mail:<br>Interne | t:                   |                                                   | ,       |
| ihlen:          |                |                | Suche nach: | -                      |          | -            | 2     |                    |                      |                                                   |         |

### Eingabefelder bei der Auswahl von Zeitschrift.

| Feld        | Bemerkung                                                                                                    |
|-------------|----------------------------------------------------------------------------------------------------|
| Status      | Auswahl (Lfd. Bezug, abbestellt oder eingestellt)                                                                                                    |
|             | <b>Tipp</b> : Abbestellt, eingestellt = Titelzeile rot, keine Eingabe auf den Karteikarten Daten, Kosten und Buchbinder. Dateneingabe bei Umstellen des Status auf 'lfd. Bezug' weiter möglich. |
| Erfasst am  | keine Eintragung nötig, Tagesdatum wird automatisch eingesetzt                                                                                                    |
| Titel       |                                                                                                    |
| Zitiertitel | Abkürzungstitel                                                                                                    |

| Feld               | Bemerkung                                                                                                 |
|--------------------|----------------------------------------------------------------------------------------------------|
| Signatur           |                                                                                                    |
| Ident-Nr.          | z. B. Eingabe der ISSN                                                                                    |
| Bestand seit       |                                                                                                    |
| Verlag, Verlagsort |                                                                                                    |
| Lieferant          | Auswahl aus der Liste (unter Stammdaten 1.1 eingegeben)                                                   |
| Zahl der Exemplare |                                                                                                    |
| Verbleib           |                                                                                                    |
| Umlauf             |                                                                                                    |
| Erwerbungsart      | Auswahl von Kauf, Tausch, Geschenk (Stammdaten 1.4)                                                       |
| Medienart          | Auswahl wie unter Medienarten eingegeben (Stammdaten 1.3)                                                 |
| Einbanddecke       | Auswertung möglich (filterbare Liste →s. Listen/Auswertungen 4.7)                                         |
| Musterpappe        | Auswertung möglich (filterbare Liste →s. Listen/Auswertungen 4.7)                                         |
| lumbecken, heften, | Klebebindung usw.                                                                                         |
| Register           | Auswertung im Buchbinderauftrag $\rightarrow$ s. 2.3.2                                                    |
| Bemerkungen        | für variable Eingaben und Notizen                                                                         |
| Email, Internet    | nutzbar für Links, jeweils mit einer Schaltfläche zum Öffnen des<br>Browsers mit der eingegebenen Adresse |

# Zusätzliche Felder bei Auswahl Loseblatt- oder anderes Fortsetzungswerk:

|                 |                  | ~               | byabenor          | nung, ri     | nanzger        | icnts | oranun             | ig                   |                               | Arch |
|-----------------|------------------|-----------------|-------------------|--------------|----------------|-------|--------------------|----------------------|-------------------------------|------|
| Ъ               | Daten            |                 | Eingänge          | ď            | Kosten         |       | ſÎ.                | Buchbinde            | ar 👘                          |      |
| C Zeitschrif    | - oder anderes I | ortsetzungswe   | Status<br>erfasst | tfd. Be:     | zug<br>12.2000 |       |                    | <u>B</u> emerkungen: | mit kostenlosem Online-Zugang |      |
| Titel:          | Abgabenordn      | ung, Finanzgeri | chtsordnung       |              |                |       |                    |                      |                               |      |
| Zitiertitel:    | AO               |                 | Signatur:         | 981-10       |                |       |                    |                      |                               |      |
| Ident-Nr/ISSN:  | 07472            |                 | Bestand seit      |              |                |       |                    |                      |                               |      |
| Verlag:         | Schmidt          |                 | Verlagsort:       | Köln         |                |       |                    |                      |                               |      |
| Verf./Hrsg.:    | Hübschmann, V    | Valter          |                   |              |                | _     |                    |                      |                               |      |
| Lieferant:      | Buchhandlung /   | Anna Thye       |                   |              |                | •     |                    |                      |                               |      |
| Zahl der Exemp  | lare: 1          | verbleib        | Bibl.             |              |                | _     |                    |                      |                               |      |
| Geplanter Absch | nluss:           |                 |                   |              |                |       |                    |                      |                               |      |
| Auflage:        |                  |                 |                   |              |                |       |                    |                      |                               |      |
| Erwerbungsart:  | Kauf             | •               | Medienart: Loseb  | lattsammlung |                | •     |                    |                      |                               |      |
| lumbecken: 🔽    | heften:          | Einbanddeck     | e: 🦵 Must         | erpappe:     | Register:      | Г     | E-Mail:<br>Interne |                      |                               |      |
|                 |                  |                 |                   |              |                |       |                    |                      |                               | 1    |

| Verf./Hrsg          |  |
|---------------------|--|
| Geplanter Abschluss |  |
| Auflage             |  |

**Tipp**: Auf dieser Karte werden alle Eingaben gespeichert, auch wenn die Schaltfläche "Speichern" nicht benutzt wird.

# 2.1.2 Karteikarte Eingänge

Auf dieser Karte werden die Eingänge überwacht, außerdem kann hier ein Mahnlauf eingetragen werden.

| Engar           | ing am<br>2.2014 | Daten (            | Anzahl Hefte | Bezeichnung/Notizen  | Kos  | ten 👔                  | Buc    | nbinder      |                  |             |         |
|-----------------|------------------|--------------------|--------------|----------------------|------|------------------------|--------|--------------|------------------|-------------|---------|
| Eingar<br>12.02 | ing am<br>2.2014 | Hefte/Lieferung Nr | Anzahl Hefte | Bezeichnung/Notizen  |      |                        |        |              |                  |             |         |
| 12.02           | 2.2014           | 1114               |              |                      |      | Lieferant Fehlend      | er Ein | ang Mahnlauf | Umlauf zurück am | binden alle | ab hier |
| 10.12           |                  | 1/14               | 1            |                      |      | Buchhandlung Anna Thye |        | Г            | 27.02.2014       | F           |         |
|                 | 2.2013           | 11-12/13           | 1 -          | 1                    |      | Buchhandlung Anna Thye |        |              | 14.01.2014       | Г           |         |
| 11.11           | 1.2013           | 10/13              | 1 7          | l I                  |      | Buchhandlung Anna Thye |        | Г            | 27.11.2013       | Г           |         |
| 09.10           | 0.2013           | 9/13               | 1 7          |                      |      | Buchhandlung Anna Thye |        | -            | 22.10.2013       | Г           |         |
| 02.09           | 9.2013           | 7-8/13             | 17           | 1                    |      | Buchhandlung Anna Thye | -      | Г            | 10.09.2013       | Г           |         |
| 02.07           | 7.2013           | 6/13               | 1 7          | + Inhaltsverzeichnis | 2012 | Buchhandlung Anna Thye |        | Г            | 10.07.2013       | Г           |         |
| 03.06           | 6.2013           | 5/13               | 1 7          |                      |      | Buchhandlung Anna Thye |        | Г            | 27.06.2013       | Г           |         |
| 30.04           | 4.2013           | 4/13               | 1            | 1                    |      | Buchhandlung Anna Thye |        | r            | 13.05.2013       | F           |         |
| 03.04           | 4.2013           | 3/13               | 17           | 1                    |      | Buchhandlung Anna Thye |        | <b>F</b>     | 17.04.2013       | F           |         |
| 27.02           | 2.2013           | 2/13               | 10           | í l                  |      | Buchhandlung Anna Thye | -      | Г            | 22.03.2013       | Г           |         |
| 24.01           | 1.2013           | 1/13               | 1 1          |                      |      | Buchhandlung Anna Thye | -      | Г            | 06.02.2013       | Г           |         |
| 12.03           | 3.2014           | 2/14               | 0 -          |                      |      | Buchhandlung Anna Thye |        | Г            |                  | E           |         |

# Wichtig: Auf dieser Karte muss die Eingabe abgespeichert werden!

| Feld                | Bemerkung                                                                                                    |
|---------------------|----------------------------------------------------------------------------------------------------|
| Eingang am          | wird automatisch mit dem Tagesdatum belegt. Eingänge werden<br>absteigend sortiert, so dass die neuesten Eingänge ganz oben<br>stehen. Neue Eingänge werden mit der Schnellerfassung =<br>Schaltfläche "Neuer Eingang" ** aufgenommen, eine zusätzliche<br>Speicherung des Eingangs ist nur bei Änderung des Eintrags<br>erforderlich. Es ist auch möglich den neuen Eingang in der letzten<br>Zeile einzutragen, zu dieser Zeile gelangt man mit der<br>Navigationschaltfläche mit dem *                                                                                               |
| Hefte/Lieferung Nr. | <ul> <li>Bei neuen Datensätzen wird die nächste laufende Nummer einer<br/>Zahlenserie als Standardwert vorgegeben und ist überschreibbar.<br/>Durch Abspeichern der Eingaben wird das eingegangene Heft nach<br/>oben gestellt und der neue Wert für das nächste Heft berechnet. Mit<br/>der Schaltfläche "Neuer Eingang" wird das nächste Heft direkt oben<br/>eingefügt. Sollte ein Heft fehlen, bitte dies extra aufführen und als<br/>'Fehlender Eingang' anhaken.</li> <li>Tipp: Eingabe von Einzelheften, Doppelheften oder mehreren Heften:<br/>z.B. 1, 17/18, 23-26.</li> </ul> |
| Anzahl Hefte        | <ul> <li>steht zunächst auf "0", bei der Eingabe über die Schaltfläche "Neuer Eingang" → wird hier gleich der Wert "1" vorgegeben. Exakte Anzahl pro Lieferung eintragen (z. B. bei mehreren Heften Nr. 23-26 = 4 H., Doppelheft Nr. 17/18 = 1 Heft usw.)</li> <li>Die Summe aller Hefte wird mit in die Buchbinderüberwachung genommen (→s. auch 2.3 Buchbinder; →s. auch 4.2 Auswertung Buchbinderüberwachung)</li> </ul>                                                                                                    |
| Bezeichnung/Notizen |                                                                                                    |
| Lieferant           | wird automatisch vorgegeben wenn auf der Karteikarte "Daten" das Feld <i>Lieferant</i> besetzt ist.                                                                                                    |
| Fehlender Eingang   | Fehlende Heft-Nr. eintragen und dies Feld anhaken.<br>Auswertung unter Fehlende Eingänge (→s.auch 2.2.3 Fehlender<br>Eingang und Mahnung)                                                                                                    |

| Feld                 | Bemerkung                                                                                                    |
|----------------------|----------------------------------------------------------------------------------------------------|
| Mahnlauf             | für variable Notizen zu den erstellten Mahnungen<br>(Feld vergrößern: Doppelklick)                                                                                                    |
| Aus Umlauf zurück am | falls gewünscht, kann hier nach dem Umlauf ein Rückkehrdatum für jedes Zeitschriftenheft eingetragen werden.                                                                                                   |
| Binden               | soll die Zeitschrift gebunden werden, bitte anhaken.                                                                                                    |
|                      | Achtung: Damit Band-/Jahrgangswechsel richtig passen, erst<br>bei in ZeitLos vollständigem Buchbinderband die Hefte<br>anhaken und das Datum auf der Karteikarte<br>"Buchbinder" eingeben (→s. 2.3 Buchbinder) |

Im unteren Teil der Karte:

| Periode: monatlich Eingänge überwachen: C Nein C t | Image: Second for the second second secon |
|----------------------------------------------------|----------------------------------------------------------------------------------------------------|
| Periode                                            | <ul> <li>Auswahl des Zeitraums für das Erscheinen sowie<br/>Eingangsüberwachung.</li> <li>Bei Ersteingabe einer Lieferung die Periode zur<br/>Eingangsüberwachung eingeben<br/>(Klick auf Pfeiltaste öffnet eine Auswahl).</li> <li>Tolerant = Warnmeldung nach Ablauf von zwei Perioden<br/>Scharf = Warnmeldung nach Ablauf von einer Periode<br/>jeweils in Bezug zum letzten eingetragenen Eingang<br/>(Die Auswertung erfolgt im Hauptmenü unter "Fehlende Eingänge"<br/>→s. auch 4.1)</li> <li><u>Beispiel:</u> Als Periode ist "wöchentlich" eingetragen. Letzter eingetragener<br/>Eingang vom 02.01.2014.Warnmeldung bei toleranter Überwachung am<br/>17.01.2014, bei schwarfer Überwachung am 10.01.2014.</li> </ul>                                                                                                    |
| Bindereife erinnern                                | nach Bedarf ausfüllen, die Erinnerung steht im Zusammenhang mit<br>der Karteikarte "Buchbinder": Feld <i>Bindereife geprüft am</i> (→s. auch<br>2.3.1). Das dort eingetragene letzte Datum wird als<br>Berechnungsgrundlage genommen                                                                                                    |
| Neuer Eingang                                      | s. oben unter Eingang am                                                                                                    |
| <sup>≩</sup> Archivieren                           | Der markierte Datensatz wird über die Schaltfläche "Datensatz<br>archivieren" ins Archiv verschoben. (→s. 5.5.2 Archivierung einzelner<br>Datensätze)                                                                                                    |
| Köschen                                            | Der markierte Datensatz wird gelöscht                                                                                                    |
| Мето                                               | Liste der zum Binden angehakten Hefte in die Zwischenablage kopieren (s. 2.3 Buchbinder)                                                                                                    |
| Speichern                                          | Eingang wird gespeichert                                                                                                    |

### 2.1.3 Karteikarte Kosten

Die Karteikarte ermöglicht eine Rechnungsüberprüfung für eingegangene Rechnungen sowie für geplante Rechnungen. Alle entstandenen Kosten werden hier eingetragen. Eine Auswertung findet statt.

| 6000 C              | $\sim$                                                                                     |                                                                                                    |                                                                                                    |                                                                                                    |                                                                                                    |                                                                                                    |                                                                                                    |                                                                                                    |                                                                                                    |                                                                                                    |                                                                                                    |
|---------------------|--------------------------------------------------------------------------------------------|----------------------------------------------------------------------------------------------------|----------------------------------------------------------------------------------------------------|----------------------------------------------------------------------------------------------------|----------------------------------------------------------------------------------------------------|----------------------------------------------------------------------------------------------------|----------------------------------------------------------------------------------------------------|----------------------------------------------------------------------------------------------------|----------------------------------------------------------------------------------------------------|----------------------------------------------------------------------------------------------------|----------------------------------------------------------------------------------------------------|
| en                  | P 0                                                                                        | gånge                                                                                                    | <u> </u>                                                                                                    |                                                                                                    | Kosten                                                                                                    | ſÌ                                                                                                    |                                                                                                    | Buchbin                                                                                                    | ber                                                                                                    |                                                                                                    |                                                                                                    |
| astenart            | Betrag                                                                                     | н                                                                                                    | oushaitsstelle                                                                                                    | _                                                                                                    | Empfänger                                                                                                    |                                                                                                    | varn                                                                                                    | verken                                                                                                    | angeordnet am                                                                                                    | Notizen                                                                                                    |                                                                                                    |
| iseblatt            | 3                                                                                          | 1,30                                                                                                    | 118-5111003F                                                                                                    | •                                                                                                    | Buchhandlung                                                                                                    | Anna Thye                                                                                                    | ٠                                                                                                    | Г                                                                                                    | 05.11.2013                                                                                                    | 69                                                                                                    |                                                                                                    |
| onstige 💽           | 2                                                                                          | 1,31                                                                                                    | 118-5111003F                                                                                                    | •                                                                                                    | Buchhandlung                                                                                                    | Anna Thye                                                                                                    |                                                                                                    | Г                                                                                                    | 09.09.2013                                                                                                    | 68                                                                                                    |                                                                                                    |
| sseblatt 💽          | 5                                                                                          | 1,67                                                                                                    | 118-5111003F                                                                                                    | •                                                                                                    | Buchhandlung                                                                                                    | Anna Thye                                                                                                    |                                                                                                    | Г                                                                                                    | 06.05.2013                                                                                                    | 67. fg                                                                                                    |                                                                                                    |
| seblatt 💽           | 4                                                                                          | ,31 1                                                                                                    | 118-5111003F                                                                                                    | •                                                                                                    | Buchhandlung                                                                                                    | Anna Thye                                                                                                    | •                                                                                                    | Г                                                                                                    | 14.01.2013                                                                                                    | Lfg. 66                                                                                                    |                                                                                                    |
| xseblatt            | 3                                                                                          | 57                                                                                                    | 118-5111003F                                                                                                    | •                                                                                                    | Buchhandlung                                                                                                    | Anna Thye                                                                                                    |                                                                                                    | Г                                                                                                    | 05.11.2012                                                                                                    | 65. L/g                                                                                                    |                                                                                                    |
| seblett .           | 5                                                                                          | 25 1                                                                                                    | 118-5111003F                                                                                                    | •                                                                                                    | Buchhandlung                                                                                                    | Anna Thye                                                                                                    | ٠                                                                                                    | Г                                                                                                    | 17.09.2012                                                                                                    | 64. L/g                                                                                                    |                                                                                                    |
| seblatt             | 5                                                                                          | ,05 1                                                                                                    | 118-5111003F                                                                                                    | •                                                                                                    | Buchihandlung                                                                                                    | Anna Thye                                                                                                    | •                                                                                                    | Г                                                                                                    | 07.05.2012                                                                                                    | 63. Ug                                                                                                    |                                                                                                    |
| sseblatt .          | 5                                                                                          | ,30 2                                                                                                    | Z1118-5110103F                                                                                                    | •                                                                                                    | Buchhandlung                                                                                                    | Anna Thye                                                                                                    | ٠                                                                                                    | Г                                                                                                    | 05.12.2011                                                                                                    | 62. Lfg.                                                                                                    |                                                                                                    |
| sebiett             | - 4                                                                                        | ,40 2                                                                                                    | Z1118-5110103F                                                                                                    | •                                                                                                    | Buchhandung                                                                                                    | Anna Thye                                                                                                    | •                                                                                                    | Г                                                                                                    | 04.08.2011                                                                                                    | 61. Lfg                                                                                                    |                                                                                                    |
| seblett             | 2                                                                                          | ,70 Z                                                                                                    | Z1118-5110103F                                                                                                    | •                                                                                                    | Buchhandlung                                                                                                    | Anna Thye                                                                                                    |                                                                                                    | Г                                                                                                    | 03.05.2011                                                                                                    | 60. Ug.                                                                                                    |                                                                                                    |
| seblatt .           | 4                                                                                          | 55 2                                                                                                    | Z1118-5110103F                                                                                                    | •                                                                                                    | Buchhandlung                                                                                                    | Anna Thye                                                                                                    |                                                                                                    | Г                                                                                                    | 10.01.2011                                                                                                    | 59. Lfg. + 4 Ordner                                                                                                    |                                                                                                    |
|                     |                                                                                            |                                                                                                    | *****                                                                                                    | -                                                                                                    | Se 11                                                                                                    | 1 141                                                                                                    | -                                                                                                    | -                                                                                                    | [                                                                                                    | len ide                                                                                                    | _                                                                                                    |
| losten für Jahr 201 | 3 11                                                                                       | 2,28                                                                                                    |                                                                                                    |                                                                                                    |                                                                                                    |                                                                                                    |                                                                                                    |                                                                                                    |                                                                                                    |                                                                                                    |                                                                                                    |
|                     | setenart<br>seeldart<br>ondige<br>seeldart<br>seeldart<br>seeldart<br>seeldart<br>seeldart | Annone in the second second seco | Monte         Monte           and Arr         34,307           and Arr         34,307 | Inters         Househalt           and Att         Status         Status           and Att         Status         Status | Interim         Novi Readman           andre R         34,30         [111-5111507]         m           andre R         344,37         [111-5111507]         m           andre R         344,37         [111-5111507]         m           andre R         344,37         [111-5111507]         m           andre R         344,37         [111-5111507]         m           andre R         343,52         [111-5111507]         m           andre R         343,52         [111-5111507]         m           andre R         343,52         [111-5111507]         m           andre R         344,50         [111-5111507]         m           andre R         344,50         [111-5111507]         m           andre R         344,50         [111-5111507]         m           andre R         344,50         [111-5111507]         m           andre R         344,50         [111-5111157]         m           andre R         344,50         [111-5111157]         m           andre R         344,50         [111-5111157]         m           andre R         344,50         [111-5111157]         m           andre R         344,50         [111-5111157] | Borg         muthballs         forghype           oddit         \$4,3         [113:11027]         \$0,000           oddy         \$4,35         [113:11027]         \$0,000           ordig         \$4,35         [113:11027]         \$0,000           ordig         \$4,355         [113:11027]         \$0,000         \$0,000           ordig         \$4,355         [113:11027]         \$0,000         \$0,000           oddit         \$1,355         [113:11027]         \$0,000         \$0,000           oddit         \$1,355         [113:11027]         \$0,000         \$0,000           oddit         \$1,355         \$111:11027]         \$0,0000         \$0,0000           oddit         \$1,355         \$111:11027]         \$0,00000         \$0,00000           oddit         \$1,355         \$111:11027]         \$0,0000000         \$0,00000000           oddit         \$1,350         \$111:11027]         \$0,00000000000000000000000000000000000 | Note         Party         Readballity         Englished         Englished         Engli | Borg         Nucleisability         Englished         Englished           outlint         \$3,00         [119:511100]*         \$0,028axdiags Anno Tray & Status           outlint         \$3,00         [119:511100]*         \$0,028axdiags Anno Tray & Status           outlint         \$5,057         [119:511100]*         \$0,028axdiags Anno Tray & Status           outlint         \$5,057         [119:31100]*         \$0,028axdiags Anno Tray & Status           outlint         \$5,057         [119:31100]*         \$0,028axdiags Anno Tray & Status           outlint         \$5,057         [119:31100]*         \$0,028axdiags Anno Tray & Status           outlint         \$5,057         [119:31100]*         \$0,028axdiags Anno Tray & Status           outlint         \$5,057         [119:31100]*         \$0,028axdiags Anno Tray & Status           outlint         \$5,057         \$119:31100]*         \$0,028axdiags Anno Tray & Status           outlint         \$4,058         \$21119:31000]*         \$0,028axdiags Anno Tray & Status           outlint         \$4,059         \$21119:31000]*         \$0,028axdiags Anno Tray & Status           salahit         \$4,059         \$21119:31000]*         \$0,028axdiags Anno Tray & Status           salahit         \$4,050         \$21119:31000]*         \$0,028axdiags Anno Tray & Status | Monty         Novi Resultability         Englished         Englished         Englished           addition         A         34.300         1113 1111007         Englished ong sites Tript & T           onder         A         AA.300         1113 1111007         Englished ong sites Tript & T           onder         A         AA.300         1113 1111007         Englished ong sites Tript & T           onder         A         AA.300         1113 111007         Englished ong sites Tript & T           onder         A         AA.300         1113 111007         Englished ong sites Tript & T           onder         AA.300         1113 111007         Englished ong sites Tript & T         I           onder         AA.300         1113 111007         Englished ong sites Tript & T         I           onder         AA.300         1113 111007         Englished ong sites Tript & T         I           onder         AA.300         1113 111007         Englished ong sites Tript & T         I           onder         AA.300         1113 111007         Englished ong sites Tript & T         I           onder         AA.300         1113 111007         Englished ong sites Tript & T         I           onder         AA.300         1113 1111007         Englished | Norm         Norm         Normalization         Englisher         Normalization           additi         \$          \$             ALX0         [1115111007 m]         [Locateding And Tays m]         \$          \$             40.11.2111           onder         \$             XALX0         [1115111007 m]         [Locateding And Tays m]         \$             40.40.211         \$             40.40.211         \$             40.40.211         \$             40.40.211         \$             40.40.211         \$             40.40.211         \$             40.40.211         \$             40.40.211         \$             40.40.211         \$             40.40.211         \$             40.40.211         \$             40.40.211         \$             40.40.211         \$             40.40.211         \$             40.40.211         \$             40.40.211         \$             40.40.211         \$             40.40.211         \$             40.40.211         \$             40.40.211         \$             40.40.211         \$             40.40.211         \$             40.40.211         \$             40.40.211         \$             40.40.211         \$             40.40.211         \$             40.40.211         \$             40.40.211         \$             40.40.211         \$             40.40.211         \$             40.40.211         \$             40.40.211         \$             40.40.211         \$             40.40.211         \$             40.40.211         \$             40.40.211 | Nord         Nord         Nordestability         Englished         Englished           additi         \$          \$             ALX0         [1119/111007]         \$             Modestability Aven Tryle         \$          \$             43.123         \$             64         \$             54.205         \$             1119/111007         \$             Modestability Aven Tryle         \$             4             54.205         \$             64         \$             54.205         \$             64         \$             64         \$             64         \$             64         \$             64         \$             64         \$             64         \$             64         \$             64         \$             64         \$             64         \$             64         \$             64         \$             64         \$             64         \$             64         \$             64         \$             64         \$             64         \$             64         \$             64         \$             64         \$             64         \$             64         \$             64         \$             64         \$             64         \$             64         \$             64         \$             64         \$             64         \$             64         \$             64         \$             64         \$             64         \$             64         \$             64         \$             64         \$             64         \$ |

| Feld                           | Bemerkung                                                                                                    |
|--------------------------------|----------------------------------------------------------------------------------------------------|
| Rechnungsdatum/<br>HHJahr Vorm | <ul> <li>Datum der Rechnung/des Lieferscheins eintragen. Sollen Kosten vorgemerkt werden, muß hier z.B. das Lieferschein-Datum eingetragen werden, um die Kosten einem Haushaltsjahr zuordnen zu können.</li> <li>Wichtig: Feld wird später nur in "Summe Kosten je Haushaltsjahr" (im unteren Bereich der Karte) ausgewertet.</li> <li>Tipp: Bei Rechnungen, die mit einem Datum zwischen Kassenschluss und neuem Haushaltsjahr eingehen, sollte als Rechnungsdatum z.B. 01.01.2014 eingetragen werden, damit die Kosten des einzelnen Titels im Feld "Summe Kosten für das Jahr …" stimmt.</li> </ul> |
| Kostenart                      | Aus der Liste wählen (Eingabe → 1.2 Stammdaten)                                                                                                    |
| Betrag                         | <ul><li>Mit Doppelklick wird ein Rechner angeboten.</li><li>Tipp: Dieser kann auch zum Nachprüfen z.B. des Rabatts genutzt werden.<br/>Die berechnete Summe kann in das Feld übernommen werden.</li></ul>                                                                                                    |
| Haushaltsstelle                | Auswählen (Eingabe → s. 1.5 Stammdaten)                                                                                                    |
| Empfänger                      | Wird automatisch vorgegeben wenn das Feld Lieferant auf der Karteikarte Daten besetzt wurde (Auswahl bei Wechsel möglich)                                                                                                    |
| Vormerken                      | Wird nur benötigt, wenn noch keine Rechnung eingegangen ist und<br>geplante Kosten abgeschätzt werden. Eine Auswertung findet statt:<br>zusammen mit dem Lieferschein-Datum unter<br>$\rightarrow 4.3$ "Kosten je Haushaltsstelle"<br>$\rightarrow 4.4$ "Kosten je Titel"<br>$\rightarrow 4.5$ "Werke je Lieferant".<br>Achtung: Wenn eine vorgemerkte Rechnung bezahlt wird, muss das Kreuz<br>bei "vormerken" entfernt und das Anweisungsdatum unter "angeordnet am"<br>eingetragen werden!                                                                                                    |
| Angoordnot.om                  | Datum                                                                                                    |
| Angeoranet am                  | Wichtig: Aus diesem Anweisungsdatum werden die Kosten für die Auswertungen 4.3, 4.4 und 4.5 berechnet.                                                                                                    |

### 2.1.4 Karteikarte Buchbinder

Die Karteikarte *Buchbinder* ermöglicht die Eingabe von Daten zur Buchbinderüberwachung, die Ausgabe eines Buchbinderauftrages, sowie eine automatische Übernahme aller zu bindenden Hefte einer Zeitschrift oder Loseblattsammlung in die Bandanzeige. Eine Auswertung findet statt.

|                                           |                                                                                                    |                              | Transp       | portrecht              |                     |     | Arc |
|-------------------------------------------|----------------------------------------------------------------------------------------------------|------------------------------|--------------|------------------------|---------------------|-----|-----|
|                                           | Daten                                                                                               | Eingäng                      | je 🍯         | Kosten                 | Buchbinder          |     |     |
| Nr                                        | Jahr / Bezeichnung                                                                                  | Hefte auf<br>Volständigkeit/ | Zum Bu-Bi am | Vom Bu-Bi<br>zurück am | Bemerkungen/Notizen |     |     |
| Г                                         | 2012                                                                                                | 02.07.2013                   | 26.08.2013   | 19.09.2013             |                     | W   |     |
| Г                                         | 2011                                                                                                | 07.05.2012                   | 09.05.2012   | 20.06.2012             |                     | W   |     |
| Г                                         | 2010                                                                                                | 08.04.2011                   | 04.05.2011   | 11.07.2011             |                     | W   |     |
| Γ                                         | 2009                                                                                                | 28.04.2010                   | 12.05.2010   | 16.06.2010             |                     | W   |     |
| Г                                         | 2008                                                                                                | 22.04.2009                   | 23.04.2009   | 11.06.2009             |                     | W   |     |
|                                           | 2007                                                                                                | 09.10.2008                   | 21.10.2008   | 20.11.2008             |                     | 107 |     |
| Ein                                       | прапазани<br>hgangsdatum Heft/Lieferung N<br>.12.2012 12/12<br>5.10.2012 10-11/12<br>в 09.2012 9/13 | r. Bezeichnung/Notizen       |              |                        |                     |     |     |
| 18                                        |                                                                                                    |                              |              |                        |                     |     |     |
| 13<br>18<br>14<br>12<br>20                | 1.08.2012 8/12<br>1.07.2012 7/12<br>1.06.2012 5-6/12<br>1.05.2012 4/12                              |                              |              |                        |                     |     |     |
| 13<br>18<br>14<br>12<br>20<br>22<br>atens | 1.08.2012 8/12<br>1.07.2012 7/12<br>1.06.2012 5-6/12<br>1.05.2012 4/12<br>satz: H ≤ 1 von 10 ► ►    | 📧 🐇 Kein Filter              | Suchen       |                        |                     |     |     |

#### Im oberen Bereich der Karte:

| Feld                                                | Bemerkung                                                                                                    |
|-----------------------------------------------------|----------------------------------------------------------------------------------------------------|
| Nr.                                                 | Band/Jahrgang                                                                                                    |
| Jahr/Bezeichnung                                    | Jahr/1. Halbbd. (o.ä.)                                                                                                    |
| Hefte auf Vollständigkeit/<br>Bindereife geprüft am | Datum eintragen, wenn der Bd. bindereif ist (nach Kontrolle auf der Karte <i>Eingänge</i> . Nach dem hier eingetragenen Datum wird automatisch das Datum der nächsten Buchbinderüberwachung errechnet ( $\rightarrow$ s.auch 2.3 Buchbinder und $\rightarrow$ 4.2 Buchbinderüberwachung) |
| Zum Bubi am                                         | Datum eintragen                                                                                                    |
| Vom Bubi zurück                                     | Datum eintragen                                                                                                    |
| Bemerkungen/Notizen                                 | nach Bedarf ausfüllen                                                                                                    |
| W                                                   | Auftrag an Word übergeben (→ 2.3 Buchbinder)                                                                                                    |

Die Daten im unteren Bereich der Karte werden automatisch von der Karteikarte *Eingänge* übernommen, wenn das Symbol angeklickt wird. ( $\rightarrow$  2.3 Buchbinder)

| Feld                 | Bemerkung |
|----------------------|-----------|
| Eingabedatum         |           |
| Heft/Lieferung Nr    |           |
| Bezeichnung/ Notizen |           |

**Tipp**: Wenn im oberen Bereich eine Zeile markiert ist, wird der Inhalt entsprechenden Bandes im unteren Bereich der Karteikarte "Buchbinder" angezeigt.

Ç≣.

### 2.2 Zeitschriften / Fortsetzungswerke

### 2.2.1 Neueingabe einer Zeitschrift / eines Fortsetzungswerks

- Irgendeine Zeitschrift oder Loseblattsammlung suchen und auswählen
- Schaltfläche "Neue Zeitschrift/Loseblatt" 🗅 auswählen
- Karteikarte "Daten" wird geöffnet, nach Bedarf ausfüllen
- Karteikarten "Eingänge", "Kosten", "Buchbinder" nach Bedarf ausfüllen
- Schaltfläche "Speichern" 🖳 wählen
- Weitere Zeitschriften eingeben oder mit der Schaltfläche "Formular schließen" zum Hauptmenü zurück

### 2.2.2 Eingang einer Heftlieferung / eines neuen Bandes oder einer Ergänzungslieferung

- Zeitschrift / Fortsetzungswerk suchen
- Karteikarte "Eingänge" auswählen Die neuesten Hefte / Lieferungen werden nach dem Abspeichern automatisch nach oben gestellt, das Tagesdatum wird vom System vorgegeben

Tipp: Schnellerfassung mit der Schaltfläche

"Neuer Eingang" 📑 oder schnell ans Ende der Liste

gelangen mit der Schaltfläche "Neuer Datensatz:" 🕨

| Feld                | Bemerkung                                                                                                    |
|---------------------|----------------------------------------------------------------------------------------------------|
| Heft/Lieferung Nr.  | nächste Nr. ist vorgegeben, kann bei Bedarf überschrieben<br>werden<br>Achtung: Bei Ersteingabe einer Lieferung die Periode zur<br>Eingangsüberwachung eingeben. (Klick auf die Pfeiltaste öffnet eine<br>Auswahl)                                                       |
| Anzahl Hefte        | ggfs. verändern                                                                                                    |
| Bezeichnung/Notizen | nach Bedarf ausfüllen                                                                                                    |
| Lieferant           | automatisch besetzt, wenn auf der Karteikarte Daten das Feld<br>Lieferant belegt ist. Eine Auswahl ist möglich                                                                                                    |
| Binden              | <ul> <li>Auswahlmöglichkeit "alle" oder "ab hier" erst dann anhaken, wenn die Zeitschrift gebunden wird</li> <li>Achtung: Damit Band-/Jahrgangswechsel richtig passen, erst bei in ZeitLos vollständigem Buchbinderband die Hefte anhaken (→ 2.3 Buchbinder).</li> </ul> |
| Archivieren         | Der markierte Datensatz wird über die Schaltfläche<br>Datensatz archivieren" ins Archiv verschoben<br>( $\rightarrow$ 5.3.2)                                                                                                    |

|            |                  | -            | _          | Transp       | ortrecht |                   |               |                         | Brith             |
|------------|------------------|--------------|------------|--------------|----------|-------------------|---------------|-------------------------|-------------------|
| B          | gaten            | (P =         | ngånge     |              | Kosten   | 庯                 | Buchbinder    |                         |                   |
| Enging att | Nefte/Lefering S | a Analistata | Beauchrung | Notizen      | Lefear   | t Fehierdi        | r Eingung Rah | nlauf Utilauf zurück am | binderi de labher |
| 12.02.2014 | 1/14             | 12           |            |              | Buchha   | ndlung Anna Thye  | • -           | 27.02.2114              | Г                 |
| 20.12.2013 | 11-12/13         | 17           |            |              | Buchha   | ndlung Anna Thie  | • -           | 14.01.2014              | F                 |
| 11.11.2013 | 10/13            | 1.1          |            |              | Duchha   | ndung Ama Thje    | • -           | 27.11.2013              | Г                 |
| 09.10.2013 | 9/13             | 10           |            |              | Buchha   | ndlung Anna Thye  | • -           | 22.10.2013              | Г                 |
| 02.09.2013 | 7-8/13           | 12           |            |              | Buchta   | ndlung Anna Thye  |               | 10.09.2113              | Г                 |
| 02.07.2013 | 6/13             | 1:           | + intekner | certris 2012 | Buchha   | inching Anna Thye | • 「           | 10.07.2113              | r.                |
| 03.05.2013 | 5/13             | 1.2          | -          |              | Buchha   | ndlung Anna Thye  | • [           | 27.06.2113              | Г                 |
| 30.04.2013 | 4/13             | 12           |            |              | Buchha   | ndlung Anna Thye  | • -           | 13.05.2013              | Г                 |
| 03.04.2013 | 3/13             | 17           |            |              | Budiha   | ndlung Anna Thye  | • -           | 17.04.2013              | Г                 |
| 27.02.2013 | 2/13             | 10           |            |              | Buchta   | ndung Arna Thye   |               | 22.03.2113              | 1                 |
| 24.01.2013 | 1/13             | 1.1          | _          |              | Buchha   | ndung Anne Thye   | · -           | 06.02.2113              | Г                 |
| 12.03.2014 | 2/14             | 0 -          | <u> </u>   |              | Duchte   | indiang Arma Thye | • -           |                         | F                 |

### 2.2.3 Fehlender Eingang + Mahnung (Zeitschriften und Loseblattwerke)

- Zeitschrift / Loseblattwerk suchen
- Karteikarte "Eingänge" wählen
  Fehlende Heft-Nr./Lfg.-Nr.
- unter Hefte/Lieferung Nr. "0" eintragenFehlender Eingang anhaken
- Abspeichern

Es findet sofort eine Auswertung unter dem Punkt "Fehlende Eingänge" statt.

- Mahnen:
- "Fehlende Eingänge" aufrufen
- "Fehlende Eingänge" sind sortierbar und können gefiltert werden nach Zeitschriften / Loseblattwerken
- Die Karteikarte ggfs. ansehen
- Word-Symbol der fehlenden Zeitschrift anklicken
- Mahnfall und danach das Symbol "Datei starten" auswählen
- Mahnung ausfüllen und ausdrucken
- Datei nicht speichern, (da es sich um eine Vorlage handelt). Schließen.

**Wichtig:** Eine Auswertung findet so lange statt bis das Häkchen bei *Fehlender Eingang* gelöscht wird.

### 2.3 Buchbinder

Die Buchbinderkomponente ermöglicht eine Buchbinderüberwachung, die Ausgabe eines Buchbinderauftrages, sowie eine automatische Übernahme aller zu bindenden Hefte einer Zeitschrift oder Loseblattsammlung in eine Bandanzeige.

Soll ein Medium gebunden werden und eine automatische Überwachung stattfinden, bitte wie folgt vorgehen :

- Auf der Karteikarte "Eingänge" im Feld Bindereife nach ... erinnern eine Auswahl zur Buchbinderüberwachung treffen (sowohl Zahl der Hefte, als auch Zeitraum).
- Wenn zum ersten Mal geprüft worden ist, muss auf der Karteikarte "Buchbinder" das Feld Hefte auf Vollständigkeit/Bindereife geprüft am... mit einem Datum besetzt werden.

#### Wichtig:

Der Zeitraum zur weiteren Prüfung bei halbjährlich, jährlich oder 2-jährlich gebundenen Zeitschriften richtet sich künftig nach diesem Datum. Wenn dieses jeweils eingegeben ist, wird nach dem eingestellten Zeitraum an die Kontrolle für den nächsten Buchbinderauftrag erinnert!  $(\rightarrow 4.2 \text{ Listen/Auswertung}: Buchbinderüberwachung.})$ 

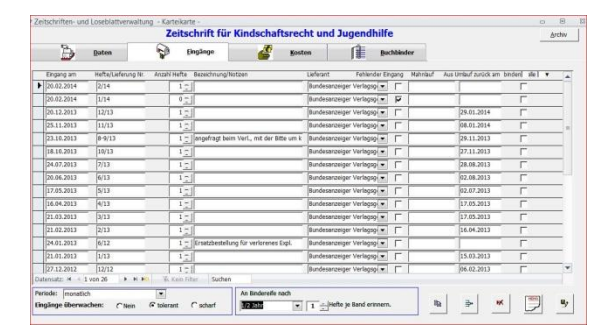

|                                            |              | F                       | ehlende Eingäng                        | ge                                                       |        |   |
|--------------------------------------------|--------------|-------------------------|----------------------------------------|----------------------------------------------------------|--------|---|
| 10 Titel                                   | Zitiertitel: | Signatur:<br>Ident-Nr:  | Filter: Zeitschriften<br>Lieferant:    | Bemerkung:                                               |        |   |
| Deutsche Richterze                         | itung DRUZ   | 01-37<br>09969          | Dr. Kodde<br>Vizepräsident des OLG     | 1 fehlender Eingang eingetragen.                         | Kartei | • |
| Hannoversche<br>Allgemeine Zeitung         | HAZ          |                         | Madsack<br>Verlagsgesellschaft         | Letzter Eingang: 30.12.2013;<br>Periode: täglich         | Kartei |   |
| HR2 - Zeitschrift fü<br>Hochschul-, Berufs | r HRZ        | 01-Auslage<br>2192-595X | Deutsche<br>Hochschulstiftung          | Letzter Eingang: 31.05.2013;<br>Periode: halbjährlich    | Kartei |   |
| Kammer-Report :<br>Mitteilungen der        |              | 01-Auslagefach<br>10195 | Rechtsanwaltskammer<br>Oldenburg       | 1 fehlender Eingang eingetragen.                         | Kartei |   |
| Neue Osnabrücker<br>Zeitung                | NOZ          |                         | Neue Osnabrücker<br>Zeitung GmbH       | Letzter Eingang: 20.12.2013;<br>Periode: täglich         | Kartei |   |
| Rechtsdienst der<br>Lebenshilfe            | RdLH         | Auslage                 | Bundesvereinigung<br>Lebenshilfe für   | Letzter Eingang: 27.03.2013;<br>Periode: vierteljährlich | Kartei |   |
| Rechtspflegerblatt                         | RpfBI,       | 01-Auslagefach<br>10194 | Bund Deutscher<br>Rechtspfleger        | Letzter Eingang: 08.11.2013;<br>Periode: 2-monatlich     | Kartel |   |
| Rechtspfleger-<br>Studienhefte             | RpflStud.    | 01-Auslagefach<br>10193 | Graph. Betrieb<br>Ernst Gieseking GmbH | 1 fehlender Eingang eingetragen.                         | Kartei |   |
| Spektrum für<br>Versicherungsrecht         | SPV<br>1     | 01-Auslagefach<br>13093 | Deutscher Anwalt<br>Verlag             | Letzter Eingang: 16.08.2013;<br>Periode: halbjährlich    | Kartei |   |
| Zeitschrift für<br>Kindschaftsrecht un     | 280<br>rd    | 01-187                  | Bundesanzeiger<br>Verlagsgesellschaft  | 1 fehlender Eingang eingetragen.                         | Kartei |   |
|                                            |              |                         |                                        |                                                          |        |   |

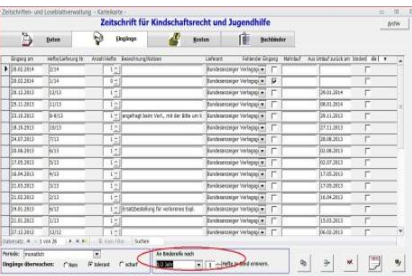

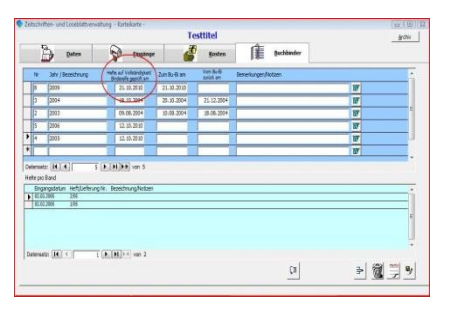

### 2.3.1 Vorbereiten eines Buchbinderauftrages:

Das Medium ist in der Auswertung "Buchbinderüberwachung" ( $\rightarrow$  4.2) mit dem Filter "*bindereif*" aufgeführt, ist nach Überprüfung am Regal vollständig vorhanden und soll gebunden werden.

|                                         |              |                 | entelt to 64.63.3                                                     | 1014 |
|-----------------------------------------|--------------|-----------------|-----------------------------------------------------------------------|------|
| 15 Titel                                | E            | Suchbinderüberv | vachung                                                               |      |
| Ditel:                                  | Zitiertitel: | Signatura       | Bemerkung:                                                            |      |
| Deutsches Autorecht                     | DAR          | 01-18           | Datum letate Prifung: 20.02.2013<br>12 Hefte je Band; 0 Hefte bereit. |      |
| emlie und Recht                         | FuR          | 01-6            | Datum letzte Prufung: 01.02.2013<br>12 Hefte je Band; 0 Hefte bereit. |      |
| orderung und Volletreckung              | FeVio        | 01-180          | Detum letzte Prufung: 06.03.2012<br>1 Hefte je Band; 0 Hefte bereit.  |      |
| ugendamt                                | Jemt         | 01-16           | Detum letzte Profung: 13.06.2012<br>12 Hefte je Band: 0 Hefte beret.  |      |
| uristische Schulung                     | Jus          | 01-48           | Detum letzte Prifung: 20.02.2013<br>12 Hefte je Bond; 0 Hefte bereit. |      |
| Aonatzachnit für Deutsches Recht        | MOR          | 01-36 / 01-206  | Detum letzte Prifung: 18.02.2013<br>24 Hefte je Band: 0 Hefte bereit. | _    |
| leue Zeitschrift für Beurecht und Vergi | ab NZBau     | 01-174          | Datum letzte Prüfung: 21.02.2013<br>12 Hefte je Band; 0 Hefte bereit. |      |
| ieue Zeitschrift für Verkehrsrecht      | N2V          | 01-59           | Detum letate Profung: 15.02.2013<br>12 Hefte je Band; 0 Hefte bereit. |      |
| leue Zeitschrift für Verweitungsrecht   | MWZ          | 01-320          | Datum letate Prifung: 21.02.2013<br>12 Hefte je Band; 0 Hafte bereit. |      |
| ledersöchsische Rechtspflege            | NdsRpfl.     | 01-52           | Datum letate Prillung: 19.02.2013<br>12 Hefte le Band: 0 Hefte bereit | _    |
| Sortiert nach:                          | inderer      | -               | x +                                                                   |      |

• Alle zu einem Buchbinderband gehörenden Hefte

erhalten auf der Karteikarte "Eingänge" im Feld *Binden* einen Haken. Wird der Haken entfernt, wird auch die Auswahl der Hefte wieder entfernt.

| Engang am<br>14.03.2014<br>12.02.2014<br>10          | Daten           Hefte/Lieferung Nr.           2/14           1/14 | Anzahl Hefte B | gänge                     | Kosten      | Î B               | uchbinde | er       |                  |                        |
|------------------------------------------------------|-------------------------------------------------------------------|----------------|---------------------------|-------------|-------------------|----------|----------|------------------|------------------------|
| Eingang am<br>14.03.2014<br>12.02.2014<br>10.12.2013 | Hefte/Lieferung Nr.                                               | Anzahl Hefte B | Bezeichnung/Notizen       | Lieferant   |                   |          |          |                  |                        |
| 14.03.2014<br>12.02.2014<br>10.2.2013                | 2/14                                                              | 1              |                           | EPOT COMPTE | Fehlender B       | ingang I | Mahnlauf | Umlauf zurück am | binden] alle 🖌 ab hier |
| 12.02.2014                                           | 1/14                                                              |                |                           | Buchhan     | dlung Anna Thye 💌 | 1 - [    |          |                  | Б                      |
| 10.12.2013                                           |                                                                   | 1:             |                           | Buchhan     | dlung Anna Thye 💌 | ГГГ      |          | 27.02.2014       | Г                      |
| 111 11 2012                                          | 11-12/13                                                          | 1 7            |                           | Buchhan     | dlung Anna Thye 💌 | ГГГ      |          | 14.01.2014       | ম                      |
| 11.11.2013                                           | 10/13                                                             | 1:             |                           | Buchhan     | dlung Anna Thye 💌 | ГГ       |          | 27.11.2013       | ম                      |
| 09.10.2013                                           | 9/13                                                              | 1 :            |                           | Buchhan     | dlung Anna Thye 💌 | ГГГ      |          | 22.10.2013       | <b>v</b>               |
| 02.09.2013                                           | 7-8/13                                                            | 1              |                           | Buchhan     | dlung Anna Thye 👻 |          |          | 10.09.2013       | <b>v</b>               |
| 02.07.2013                                           | 6/13                                                              | 1 -            | + Inhaltsverzeichnis 2012 | Buchhan     | dlung Anna Thye 💌 |          |          | 10.07.2013       | ম                      |
| 03.06.2013                                           | 5/13                                                              | 17             |                           | Buchhan     | dlung Anna Thye 💌 | ГГ       |          | 27.06.2013       | ম                      |
| 30.04.2013                                           | 4/13                                                              | 1 7            |                           | Buchhan     | dlung Anna Thye 💌 | ГГГ      |          | 13.05.2013       | ম                      |
| 03.04.2013                                           | 3/13                                                              | 1 🗋            |                           | Buchhan     | dlung Anna Thye 💌 | ГГ       |          | 17.04.2013       | <b>v</b>               |
| 27.02.2013                                           | 2/13                                                              | 1              |                           | Buchhan     | dlung Anna Thye 👻 |          |          | 22.03.2013       | <b>v</b>               |
| 24.01.2013                                           | 1/13                                                              | 1:             |                           | Buchhan     | dlung Anna Thye 💌 |          |          | 06.02.2013       | <b>v</b>               |
| 17.03.2014                                           | 3/14                                                              | 0 -            |                           | Buchhan     | dlung Anna Thye 💌 | ГГГ      |          |                  | 8                      |
| tensatz: H 🖪                                         | 3 von 12 🕨 🕨 🕨                                                    | 🐨 Kein Filte   | er Suchen                 |             |                   |          |          |                  | 1                      |

Wird "*ab hier*" angehakt, bestimmt der Standort des Dreiecks die Hefte, die von dort nach unten einem Buchbinderband zugeordnet werden.

Wird *"alle"* angehakt, werden alle Eingänge dem Buchbinderband zugeordnet.

Mit Klick auf das Memo-Feld werden die Bände in die Zwischenspeicherung übernommen.

• Karteikarte "Buchbinder" des jeweiligen Mediums aufrufen.

| Feld                                                  | Bemerkung                                            | Testiliel                                                                                                    |
|-------------------------------------------------------|------------------------------------------------------|----------------------------------------------------------------------------------------------------|
| Nr.                                                   | Bandzählung eintragen                                | W         Mar / Boundary         Marked<br>Double 50         Marked<br>Double 50         Marked<br>Double 50           D         000         D00.000         000.000         000         000                                                                                                    |
| Jahr/Bezeichnung                                      | ausfüllen                                            | I         Jost District         II         II           I         II         III         IIII         IIIII                                                                                                    |
| Hefte auf<br>Vollständigkeit/Bindereife<br>geprüft am | Datum einfügen                                       | India dalam falla dalam falla |
| Zum Bu-Bi am                                          | Datum einfügen, Kalender öffnet sich mit Doppelklick |                                                                                                    |

 Im unteren Bereich der Karteikarte befindet sich die Schaltfläche Hefte dem oben angegebenen Band zuordnen, die in Eingänge angekreuzt sind. Alle Eingänge, die in der Karteikarte "Eingänge" im Feld Binden angehakt sind, werden automatisch in die ausgewählte Bandnummer übernommen und im unteren Teil der Karteikarte angezeigt. Die Hefte bzw. Lfg. auf der Karteikarte "Eingänge" sind nun gelöscht.

#### Wichtig:

Nach Eintragung des Datums erscheint der Auftrag auch in der Buchbinderüberwachung, solange bis im Feld *vom Bu-Bi zurück* das Rückgabedatum eingetragen wird. Damit ist der Vorgang abgeschlossen und wird automatisch aus der Buchbinderüberwachung gelöscht.

### 2.3.2 Buchbinderauftrag erstellen

Die Buchbinderaufträge wie oben beschrieben vorbereiten, dann die Schaltfläche "Bindeauftrag erstellen" anklicken.

|                                                                                     |                                                                                                    |                                                                                                    | Transp                           | ortrecht                 |                   |            |        | Arch |
|-------------------------------------------------------------------------------------|----------------------------------------------------------------------------------------------------|----------------------------------------------------------------------------------------------------|----------------------------------|--------------------------|-------------------|------------|--------|------|
|                                                                                     | Daten                                                                                                    | tingänge                                                                                               | 4                                | Kosten                   | 〕                 | Buchbinder |        |      |
| Sr.                                                                                 | Jahr / Bezeichnung                                                                                                    | Hefte auf<br>Volständigket/                                                                            | Zum Bu-Bi am                     | Vom Bu-Bi<br>zuslick am  | Bemerkungen/Notiz | 341        |        |      |
| 1                                                                                   | 2012                                                                                                    | 02.07.2013                                                                                             | 26.08.2013                       | 19,09,2013               |                   |            | 17     |      |
|                                                                                     | 2011                                                                                                    | 07.05.2012                                                                                             | 09.05.2012                       | 20.06.2012               |                   |            | W.     |      |
|                                                                                     | 2010                                                                                                    | 08.04.2011                                                                                             | 04.05.2011                       | 11.47.2011               |                   |            | 17     |      |
|                                                                                     |                                                                                                    | 29.04.2010                                                                                             | 12.05.2010                       | 16.06.2010               |                   |            | 7      |      |
|                                                                                     | 2009                                                                                                    | 20.04.2020                                                                                             |                                  |                          |                   |            |        |      |
|                                                                                     | 2009                                                                                                    | 22.04.2009                                                                                             | 23.04.2009                       | 11.06.2009               | -                 |            | w      |      |
| tersatz                                                                             | 2009<br>2008<br>2007<br>:: H + 1 von 6 + H +                                                                                                    | 22.04.2009<br>09.10.2008<br>0 % Ken Hiter 50                                                           | 23.04.2009<br>21.10.2008<br>chen | 11.06.2009<br>20.11.2008 |                   |            | 7<br>7 |      |
| tersalz<br>fe pro l<br>Eingo<br>11.32<br>15.10                                      | 2009<br>2008<br>2007<br>E: H < 1 von 6 + H +<br>Bed<br>angsdatum Heft Leferung få<br>2.2012 12/12<br>10/12 10-11/12<br>0.2012 10-11/12                                                                                                    | 22.04.2009<br>22.04.2009<br>09.15.2008<br>0 K. Ken Hiter So<br>5 Bezeichnung Natzen                    | 23.04.2003<br>21.10.2008         | 11.06.2009<br>20.11.2006 |                   |            | 7<br>7 |      |
| tensatz<br>Reprol<br>11.32<br>15.10<br>18.65<br>14.06                               | 2009<br>2008<br>2008<br>2008<br><b>Instantion</b><br><b>Instantion</b><br><b>Insta</b> | 22.04.2009     22.04.2009     09.10.2008     09.10.2008     K. Rein Hitter Su     Secondariumg/Notizen | 23.04.2009<br>21.10.2008         | 11.06.2009<br>20.11.2008 |                   |            | 57     |      |
| tercatz<br>fte pro l<br>Eingo<br>11.32<br>15.10<br>18.05<br>14.06<br>12.00<br>20.06 | 2009         2008           2008         2007           2007         2007           biod         ▶ ▶ ▶ ▶           Sold         2012           2012         12/12           0.002         19/12           0.002         9/12           0.002         9/12           0.0012         9/12           0.0012         7/12                                                                                                    | 22.04-2009<br>22.04.2009<br>09.10-2008<br>0 % Eleit Filter Sy<br>5. Sezeichtung/Netzen                 | 23.04.2009<br>21.10.2008<br>dhen | 11.06.2009<br>20.11.2008 |                   |            | 57     |      |

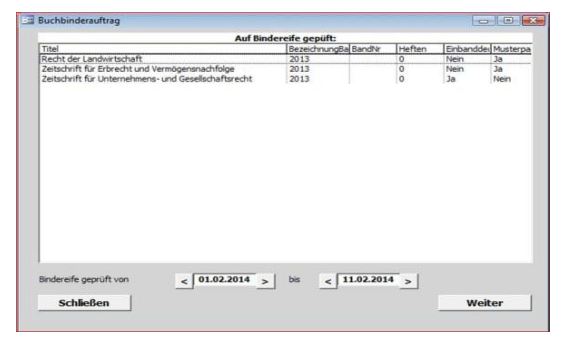

Danach öffnet sich die Auswahl "Buchbinderauftrag". Hier kann der Zeitraum eingestellt werden, zwischen dem bindereife Bände angezeigt werden. Die Angabe wird anhand des Datums ermittelt, das in der Karteikarte "Buchbinder" unter "Hefte auf Vollständigkeit / Bindereife geprüft am" eingetragen wurde.

Tipp: Doppelklick auf eine Zeile öffnet die Karteikarte

Nach dem Klick auf "*Weiter"* öffnet sich die Vorlagenauswahl. Den Buchbinderauftrag auswählen und auf "*Weiter"* klicken.

| 1. Mahnung             | W:\Zeitlos\Word-Vorlagen\Reklamation.dotx       | Ja    |
|------------------------|-------------------------------------------------|-------|
| Buchbinderauftrag      | W:\Zeitlos\Word-Vorlagen\Buchbinder.dotx        | Ja    |
| 2. Mahnung             | W:\Zeitlos\Word-Vorlagen\2.Reklamation.dotx     | Ja    |
| Buchbinderauftrag 2014 | W:\Zeitlos\Word-Vorlagen\Buchbinderauftrag.dotx | Ja    |
| Jmlauf 1-spaltig       | W:\Zeitlos\Word-Vorlagen\Umlauf_1spalte.dotx    | Ja    |
| Jmlauf 2-spaltig       | W:\Zeitlos\Word-Vorlagen\Umlauf_2spalten.dotx   | Ja    |
|                        |                                                 |       |
| Abbrechen              | W                                               | eiter |

Jetzt wird das Dokument in Word angezeigt. Die Angaben zu den einzelnen Aufträgen werden automatisch von der Karteikarte "Daten" übernommen.

| Bindeauftrag               |                         |           |        |          |          |          |
|----------------------------|-------------------------|-----------|--------|----------|----------|----------|
| Kundennumme                | t                       |           |        |          |          |          |
| Sehr geehrte Da            | men und Herren,         |           |        |          |          |          |
|                            | llan gabundan wardan:   |           |        |          |          |          |
| folgende Titel so          | lien gebunden werden.   |           |        |          |          |          |
| folgende Titel so<br>Titel | Jahr, Band-Nr., Heftan- | lumbecken | heften | Einband- | MP liegt | Register |

### 3. Umlaufverwaltung

| b, Der<br>sgesetzblatt / 1<br>leidungen zum Wirtschaftsrecht<br>Juristische Ausbildung<br>sächsisches Ministerialblatt<br>im Amt | 9/14<br>8/14<br>Ordner<br>3/14<br>8/14<br>1/14 | 1 + elektron. Umlau<br>elektron. Umlauf | Leser einer Zeitschrift<br>Zeitschriften eines Lesers                             |
|----------------------------------------------------------------------------------------------------|------------------------------------------------|-----------------------------------------|-----------------------------------------------------------------------------------|
|                                                                                                    |                                                |                                         | Zeitschriften<br>LegerInnen<br>Igd-Ziffern der PrSchl.<br>für alle Umlaufe ändern |
|                                                                                                    |                                                |                                         |                                                                                   |

#### 3.1 Bearbeiten

Zu Beginn müssen alle Zeitschriften eingegeben werden ( $\rightarrow$  s. 3.1.3 Zeitschriften). Die Titel können auch über die Schaltfläche "Zeitschrift neu in den Umlauf geben" aus ZeitLos direkt übernommen werden.

#### 3.1.1 Leser einer Zeitschrift

Zunächst öffnet sich ein leerer Bildschirm.

- Im unteren Feld der Bildschirmanzeige wird über das Suchfeld "Bitte eine Zeitschrift auswählen" die Zeitschrift mit ihren Lesern angezeigt.
- Neue Leser können markiert und mit der Schaltfläche "Hinzu" oder durch Doppelklick auf den Namen eingefügt werden.
- Ebenso lassen sich Leser einer Zeitschrift mit der Schaltfläche "Hinweg" oder Doppelklick löschen.

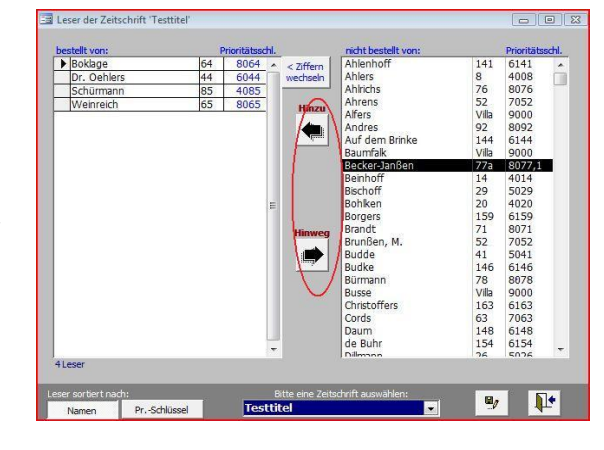

#### 3.1.2 Zeitschriften eines Lesers

Zuordnung von Zeitschriften zu einem neu erfassten Leser wie unter 3.1.1 beschrieben.

> **Tipp:** Bei Umzügen von Viellesern zuerst die Liste der georderten Zeitschriften ausdrucken. Dann unter "LeserInnen" den Leser komplett löschen. Den Namen mit dem neuen Prioritätsschlüssel wieder unter "LeserInnen" eingeben und in "Zeitschriften eines Lesers" die Zeitschriften mit Doppelklick hinzufügen.

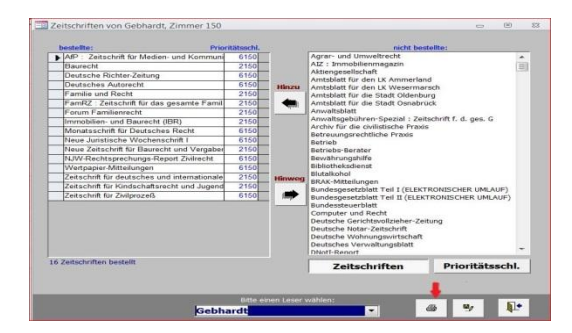

Die Liste der georderten Zeitschriften eines Lesers wird über das Drucksymbol ausgedruckt.

### 3.1.3 Zeitschriften

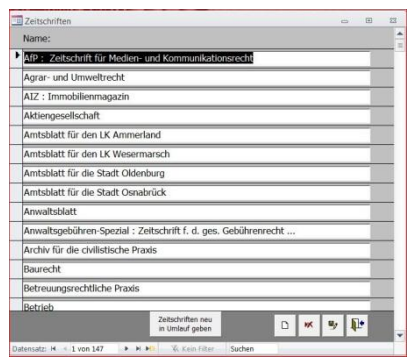

Alle Zeitschriften werden unter diesem Punkt eingegeben. Alphabetische Sortierung der Zeitschriften erfolgt automatisch.

#### Tipp:

Bei Klick auf die Schaltfläche "Zeitschrift neu in den Umlauf geben" öffnet sich die Übersicht aller Titel aus ZeitLos. Dort können eine oder mehrere Zeitschriften markiert werden. Die Titel werden dann automatisch übernommen und ins Alphabet einsortiert.

#### 3.1.4 Leser und Leserinnen

• Jeder neue Leser wird mit einer Rangfolge (Prioritätsschlüssel = 4-stellige Nr.) eingegeben.

Standardvorgabe ist 9999. Sie kann verändert werden. Sind alle Leser mit 9999 eingegeben, wird bei Druck der Umläufe nach Alphabet sortiert.

Hier sind die Zimmernr. mit vorangestellter Tsd.Ziffer als Kennziffer für die Etage gewählt worden. Die sich

daraus ergebende Standardvorgabe bleibt bestehen. Bei Umzügen kann die Vorgabe manuell verändert werden. Eine wechselnde Reihenfolge der Umläufe ist möglich und wird unabhängig von der Standardvorgabe gelöst ( $\rightarrow$  3.1.5).

Für die Verwendung bei elektronischen Umläufen kann die Email-Adresse der Leserinnen und Leser eingegeben werden. Ist der Teil hinter dem @-Zeichen (Domänenteil) identisch mit dem Domänenteil der E-Mail in den Stammdaten genügt die Angabe der E-Mail bis vor das @-Zeichen (Lokalteil, meist aus Vor- und Nachname gebildet). Ist der Domänenteil nicht identisch, muss die vollständige E-Mail Adresse angegeben werden. Ist keine E-Mail Adresse angeben, wird diese Person bei elektronischen Umläufen nicht berücksichtigt.

#### 3.1.5 Tsd.Ziffern der Prioritäten-Schlüssel für alle Umläufe ändern

Die erste der 4 Ziffern (9999) kann bei Bedarf durch eine andere Ziffer ausgetauscht werden. (Bsp.: Umlauf nach Häusern, Etagen sortiert, Kennzahl ist die Tsd.-Ziffer, Reihenfolge ist dann bei Bedarf veränderbar.)

In der Standardvorgabe unter "LeserInnen" bleibt der ursprüngliche Wert erhalten, in der Anzeige unter "Leser einer Zeitschrift" und "Zeitschriften eines Lesers" steht der neue Wert mit der geänderten Umlaufkennzahl.

| 123 | ] LeserInnen<br>Name:                | E-Mail: Zimmer-Nr:                                                     | Priorität<br>(Standari | sschlüssel<br>dvorgabe) | 1 |
|-----|--------------------------------------|------------------------------------------------------------------------|------------------------|-------------------------|---|
|     | Meier                                | meier.berta@                                                           | 78                     | 8078                    |   |
| •   | Schulze                              | schulze.minna@                                                         | 52                     | 7052                    |   |
|     | Sortieren nach:<br>Namen PrSchlüssel | Gjustiz.nedersachsen.de<br>wird angehängt, wenn<br>@de in E-Mal fehlt. | 0 ĸ                    | 9 <b>P</b>              | • |

| Alle isu. Ziffer: | neue 150. Zimer: |
|-------------------|------------------|
| 0                 |                  |
| 1                 | 1 🖃 📥            |
| 2                 | 2 📼 📥            |
| 3                 | 3 🖃 📥            |
| 4                 | 4 🖃 📥            |
| 5                 | 5 🖃 📥            |
| 6                 | 6                |
| 7                 | 7 🖃 🗄            |
| 8                 | 8 🖃 📥            |
| 9                 | 9 🔹 🛨            |
|                   |                  |

# 3.1.6 Sternumlauf

| Allgemeine Zeitu<br>Allgemeine Zeitu<br>Allgemeine Zeitu | ng 💌                                                                                                    | Eingang:                                                                                                    |                                                                                                    | Empfänger:                                                                                                    |                                                                                                    | and the second second se                                                                                                    |                                                                                                    |                                                                                                    |                                                                                                    |                                                                                                    |                                                                                                    |                                                                                                    |
|----------------------------------------------------------|----------------------------------------------------------------------------------------------------|----------------------------------------------------------------------------------------------------|----------------------------------------------------------------------------------------------------|----------------------------------------------------------------------------------------------------|----------------------------------------------------------------------------------------------------|----------------------------------------------------------------------------------------------------|----------------------------------------------------------------------------------------------------|----------------------------------------------------------------------------------------------------|----------------------------------------------------------------------------------------------------|----------------------------------------------------------------------------------------------------|----------------------------------------------------------------------------------------------------|----------------------------------------------------------------------------------------------------|
| Allgemeine Zeitu<br>Allgemeine Zeitu<br>Allgemeine Zeitu | ing 👻                                                                                                    | 21.09.2010 (220/10)                                                                                                    |                                                                                                    |                                                                                                    |                                                                                                    | notiert am:                                                                                                    | Frist ab heute                                                                                                    | 19 -                                                                                                    | fällig:                                                                                                    | zurück:                                                                                                    | Notizen:                                                                                                    |                                                                                                    |
| Allgemeine Zeitu<br>Allgemeine Zeitu                     |                                                                                                    | TERIODIED TO (EEO) TO)                                                                                                    |                                                                                                    | Ahlers                                                                                                    | -                                                                                                    | 21.09.2010                                                                                                    | 1                                                                                                    | -                                                                                                    | 22.09.2010                                                                                                    | 22.09.2010                                                                                                    | I:                                                                                                    |                                                                                                    |
| Allgemeine Zeitu                                         | ing 🖵                                                                                                    | 21.09.2010 (220/10)                                                                                                    |                                                                                                    | Behlers                                                                                                    | -                                                                                                    | 22.09.2010                                                                                                    | 1                                                                                                    | -                                                                                                    | 23.09.2010                                                                                                    | 24.09.2010                                                                                                    | ſ                                                                                                    |                                                                                                    |
|                                                          | ing 🖵                                                                                                    | 21.09.2010 (220/10)                                                                                                    |                                                                                                    | Cehlers                                                                                                    | -                                                                                                    | 22.09.2010                                                                                                    | 1                                                                                                    | -                                                                                                    | 25.09.2010                                                                                                    | 27.09.2010                                                                                                    | zerfleddert                                                                                                    |                                                                                                    |
|                                                          | -                                                                                                    | 21.09.2010 (3/10)                                                                                                    | -                                                                                                    | Ahrens                                                                                                    | -                                                                                                    | 22.09.2010                                                                                                    | 2                                                                                                    | -1                                                                                                    | 29.09.2010                                                                                                    | 24.09.2010                                                                                                    | 1                                                                                                    |                                                                                                    |
|                                                          | -                                                                                                    | 21.09.2010 (3/10)                                                                                                    | -                                                                                                    | Alfers                                                                                                    | -                                                                                                    | 22.09.2010                                                                                                    | 3                                                                                                    | •                                                                                                    | 08.10.2010                                                                                                    | 07.10.2010                                                                                                    | 1                                                                                                    |                                                                                                    |
| Recht                                                    | -                                                                                                    | 17.09.2010 (9/10)                                                                                                    |                                                                                                    | Ahlers                                                                                                    | -                                                                                                    | 22.09.2010                                                                                                    | 2                                                                                                    | -                                                                                                    | 29.09.2010                                                                                                    | 22.09.2010                                                                                                    | 1                                                                                                    |                                                                                                    |
| Recht                                                    | -                                                                                                    | 17.09.2010 (9/10)                                                                                                    | -                                                                                                    | Behlers                                                                                                    | -                                                                                                    | 22.09.2010                                                                                                    | 1 Monat                                                                                                    | •                                                                                                    | 27.11.2010                                                                                                    |                                                                                                    | f.                                                                                                    |                                                                                                    |
| Recht                                                    | -                                                                                                    | 17.09.2010 (9/10)                                                                                                    |                                                                                                    | Cehlers                                                                                                    | -                                                                                                    | 22.09.2010                                                                                                    | 1 Monat                                                                                                    | •                                                                                                    | 27.11.2010                                                                                                    |                                                                                                    | 1                                                                                                    |                                                                                                    |
| veltrecht                                                | -                                                                                                    | 23.07.2010 (7/10)                                                                                                    | -                                                                                                    | Ahlers                                                                                                    | -                                                                                                    | 02.08.2010                                                                                                    | 2                                                                                                    | -                                                                                                    | 29.09.2010                                                                                                    | 22.09.2010                                                                                                    | ſ                                                                                                    |                                                                                                    |
| veltrecht                                                | -                                                                                                    | 20.08.2010 (8/10)                                                                                                    | -                                                                                                    | Behlers                                                                                                    | -                                                                                                    | 22.09.2010                                                                                                    | 2 Tage                                                                                                    | -                                                                                                    | 29.10.2010                                                                                                    |                                                                                                    | 1                                                                                                    |                                                                                                    |
| veltrecht                                                | -                                                                                                    | 20.08.2010 (8/10)                                                                                                    | Ţ                                                                                                    | Cehlers                                                                                                    | -                                                                                                    | 22.09.2010                                                                                                    | 2 Tage                                                                                                    | -1                                                                                                    | 29.10.2010                                                                                                    |                                                                                                    | E                                                                                                    |                                                                                                    |
| veltrecht                                                | -                                                                                                    | 20.08.2010 (8/10)                                                                                                    |                                                                                                    | Cehlers                                                                                                    | -                                                                                                    | 22.09.2010                                                                                                    | 1 E                                                                                                    | •                                                                                                    |                                                                                                    | 22.09.2010                                                                                                    | T                                                                                                    |                                                                                                    |
| latt / 1                                                 | -                                                                                                    | 13.09.2010 (47/10)                                                                                                    | -                                                                                                    | Ahlenhoff                                                                                                    | -                                                                                                    | 24.09.2010                                                                                                    | 2 Tage                                                                                                    | -                                                                                                    | 29.10.2010                                                                                                    | [                                                                                                    | T.                                                                                                    |                                                                                                    |
| chnelldienst zur                                         | Zivi 🖵                                                                                                    | 18.12.2009 (24/09)                                                                                                    |                                                                                                    | Ahlrichs                                                                                                    | -                                                                                                    | 27.09.2010                                                                                                    | 1 Tag                                                                                                    | -                                                                                                    | 29.10.2010                                                                                                    | 28.10.2010                                                                                                    | E.                                                                                                    |                                                                                                    |
| chnelldienst zur                                         | Zivi 🕌                                                                                                    | 18.12.2009 (24/09)                                                                                                    |                                                                                                    | Ahlers                                                                                                    | -                                                                                                    | 27.09.2010                                                                                                    | 3 Tage                                                                                                    | -                                                                                                    | 31.10.2010                                                                                                    | li i                                                                                                    | ſ.                                                                                                    |                                                                                                    |
| chnelldienst zur                                         | Zivi 🚽                                                                                                    | 18.12.2009 (24/09)                                                                                                    | T                                                                                                    | Behlers                                                                                                    | -                                                                                                    | 27.09.2010                                                                                                    | 1 E                                                                                                    | Ŧ                                                                                                    |                                                                                                    |                                                                                                    | T.                                                                                                    |                                                                                                    |
| chnelldienst zur                                         | Zivi 👻                                                                                                    | 18.12.2009 (24/09)                                                                                                    |                                                                                                    | Cehlers                                                                                                    | -                                                                                                    | 27.09.2010                                                                                                    | l E                                                                                                    | -                                                                                                    |                                                                                                    |                                                                                                    | I.                                                                                                    |                                                                                                    |
| en Landkreis Am                                          | ime 💌                                                                                                    | 20.09.2010 (28/10)                                                                                                    |                                                                                                    | Ahlers                                                                                                    | -                                                                                                    | 27.09.2010                                                                                                    | 8                                                                                                    | Ŧ                                                                                                    | 27.03.2011                                                                                                    |                                                                                                    | 1                                                                                                    |                                                                                                    |
| en Landkreis Am                                          | me 👻                                                                                                    | 20.09.2010 (28/10)                                                                                                    | -                                                                                                    | Behlers                                                                                                    | -                                                                                                    | 27.09.2010                                                                                                    | 9                                                                                                    | -                                                                                                    | 27.09.2011                                                                                                    |                                                                                                    | E.                                                                                                    |                                                                                                    |
| en Landkreis Am                                          | me 👻                                                                                                    | 27.09.2010 (29/10)                                                                                                    | -                                                                                                    | Cehlers                                                                                                    | -                                                                                                    | 27.09.2010                                                                                                    | 5                                                                                                    | -                                                                                                    | 27.10.2010                                                                                                    |                                                                                                    | 1                                                                                                    |                                                                                                    |
| en Landkreis Am                                          | me 🖵                                                                                                    | 27.09.2010 (29/10)                                                                                                    | -                                                                                                    | Dehlers                                                                                                    | -                                                                                                    | 27.09.2010                                                                                                    |                                                                                                    | -1                                                                                                    |                                                                                                    | [                                                                                                    | E.                                                                                                    |                                                                                                    |
| lecht.                                                   | Long Line                                                                                                    | 26.07.2010 (3/10)                                                                                                    | 11                                                                                                    | Ablenhoff                                                                                                    | 1-1                                                                                                    | 27.09.2010                                                                                                    | II.1 E                                                                                                    | _1                                                                                                    | 28 09 20 10                                                                                                    |                                                                                                    | ( )                                                                                                    | _                                                                                                    |
|                                                          |                                                                                                    | n n                                                                                                    | ır ab                                                                                                    | wesende a                                                                                                    | lle                                                                                                    | nur überfäll                                                                                                    | lige 📗 nur he                                                                                                    | eut                                                                                                    | e fällige                                                                                                    | X Los                                                                                                    | chen 🖉 🖉 🚺 🕇                                                                                                    |                                                                                                    |
|                                                          | eenn<br>kecht<br>veltrecht<br>veltrecht<br>veltrecht<br>veltrecht<br>veltrecht<br>dmelidienst zur<br>chnelidienst zur<br>chnelidienst zur<br>chnelidienst zur<br>chnelidienst zur<br>chnelidienst zur<br>en Landkreis Am<br>en Landkreis Am<br>en Landkreis Am<br>zecht | techt     v       techt     v       techt     v       weitrecht     v       weitrecht     v       techt     v       techt     v       weitrecht     v       techt     v       techt     v       weitrecht     v       techt     v       tech | techt         1 1.03.5.010 (9/10)           techt         1 1.03.5.010 (9/10)           techt         1 1.09.2010 (9/10)           techt         1 1.09.2010 (9/10)           tethcth         2 0.08.2010 (9/10)           settrecht         2 0.08.2010 (9/10)           vettrecht         2 0.08.2010 (9/10)           vettrecht         2 0.08.2010 (9/10)           vettrecht         1 1.09.2010 (9/10)           tettrecht         1 1.09.2010 (9/10)           tettrecht         1 1.09.2000 (2/409)           heneldienst zur Zivi         116.12.2009 (2/409)           heneldienst zur Zivi         16.12.2009 (2/409)           heneldienst zur Zivi         16.12.2009 (2/409)           heneldienst zur Zivi         16.12.2009 (2/409)           heneldienst zur Zivi         16.12.2009 (2/409)           heneldienst zur Zivi         16.12.2009 (2/409)           heneldienst zur Zivi         16.12.2009 (2/409)           heneldienst zur Zivi         16.12.2009 (2/409)           heneldienst zur Zivi         16.12.2009 (2/409)           heneldienst zur Zivi         16.12.2009 (2/409)           heneldienst zur Zivi         16.12.2009 (2/409)           heneldienst zur Zivi         16.12.2009 (2/40)           heneldiensis Amme <td>techt         17.09.2010 (9/10)         techt           secht         17.09.2010 (9/10)         techt           sethecht         17.09.2010 (9/10)         techt           sethecht         17.09.2010 (9/10)         techt           sethecht         20.08.2010 (9/10)         techt           sethecht         12.09.2010 (9/10)         techt           sethecht         12.09.2010 (9/10)         techt           sethecht         12.00.8.2010 (9/10)         techt           sethecht         12.00.8.2010 (9/10)         techt           sethecht         13.09.2010 (9/10)         techt           sethecht         13.09.2010 (9/10)         techt           sethecht         13.09.2010 (9/10)         techt           sethecht         13.09.2010 (9/10)         techt           sethecht         13.09.2010 (2/10)         techt           sethecht         13.09.2010 (2/10)         techt           sethecht         20.09.2010 (2/10)         techt           sethecht         20.09.2010 (2/10)         techt           sethecht         20.09.2010 (2/10)         techt           sethechtes         20.09.2010 (2/10)         techt           sethechtes         20.07.2010 (2/10)         tec</td> <td>techt         •         17.09,2010 (97.0)         •         Metrs           secht         •         17.09,2010 (97.0)         •         Gehlers           secht         •         17.09,2010 (97.0)         •         Gehlers           settracht         •         17.09,2010 (97.0)         •         Gehlers           settracht         •         20.08,2010 (97.0)         •         Gehlers           settracht         •         20.08,2010 (97.10)         •         Gehlers           veltracht         •         20.08,2010 (97.10)         •         Alderhoff           foneldienst zur Zivil         18.12.2009 (24.09)         •         Aldrech           foneldienst zur Zivil         18.12.2009 (24.09)         •         Aldrech           chneldienst zur Zivil         18.12.2009 (24.09)         •         Aldrech           chneldienst zur Zivil         18.12.2009 (24.09)         •         Aldrers           chneldienst zur Zivil         18.12.2009 (24.09)         •         Aldrers           chneldienst zur Zivil         18.12.2009 (24.09)         •         Behlers           chneldienst zur Zivil         18.12.2009 (21.010)         •         Heirs           chnelidienst zur Zivil         18.12.2001 (21.01)<!--</td--><td>techt         17.037.2010 (71.0)         W Paters         W           secht         17.037.2010 (71.0)         W Paters         W           secht         17.037.2010 (71.0)         W Paters         W           secht         17.037.2010 (71.0)         W Paters         W           settracht         17.037.2010 (71.0)         W Paters         W           settracht         20.037.2010 (71.0)         W Paters         W           settracht         20.037.2010 (71.0)         W Paters         W           settracht         20.037.2010 (71.0)         W Paters         W           settracht         20.037.2010 (71.0)         W Paters         W           settracht         20.037.2010 (71.0)         W Paters         W           settracht         20.037.2010 (71.0)         W Paters         W           settracht         20.037.2010 (21.0)         W Paters         W           settracht         13.039.2010 (21.0)         W Paters         W           settracht         13.12.2009 (24.09)         W Paters         W           settracht         13.12.2009 (24.09)         W Paters         W           settrachts         20.097.2010 (21.0)         W Paters         W           settra</td><td>techt         17.369.2010 (9/10)         m Press         22.09.2010           techt         17.369.2010 (9/10)         Cehlers         22.09.2010           techt         17.09.2010 (9/10)         Cehlers         22.09.2010           techt         17.09.2010 (9/10)         Cehlers         22.09.2010           techt         20.09.2010 (9/10)         Cehlers         22.09.2010           tethrecht         20.09.2010 (9/10)         Cehlers         22.09.2010           vettrecht         20.08.2010 (9/10)         Cehlers         22.09.2010           vettrecht         20.08.2010 (9/10)         Cehlers         22.09.2010           tethredht         20.08.2010 (4/10)         Cehlers         22.09.2010           tethredht         20.08.2010 (4/10)         Cehlers         22.09.2010           tethredht         13.09.2010 (4/10)         Allers         27.09.2010           thredidient zur Zivi(=         18.12.2009 (2/09)         Allers         27.09.2010           thredidient zur Zivi(=         18.12.2009 (2/09)         Allers         27.09.2010           thredidient zur Zivi(=         18.12.2009 (2/010)         Allers         27.09.2010           thredidient zur Zivi(=         18.12.2009 (2/010)         Allers         27.09.2010</td><td>techt          <ul> <li>17.56.2010 (9/10)</li> <li>Pieters</li> <li>22.09.2010</li> <li>1 Monat</li> </ul>          techt          <ul> <li>17.09.2010 (9/10)</li> <li>Cehters</li> <li>22.09.2010</li> <li>1 Monat</li> </ul>          techt          <ul> <li>17.09.2010 (9/10)</li> <li>Cehters</li> <li>22.09.2010</li> <li>1 Monat</li> </ul>          techt          <ul> <li>17.09.2010 (9/10)</li> <li>Cehters</li> <li>22.09.2010</li> <li>1 Monat</li> </ul>          testrecht          <ul> <li>20.08.2010 (9/10)</li> <li>Gehters</li> <li>22.09.2010</li> <li>2 Tage</li> </ul>          veltrecht          <ul> <li>20.08.2010 (2/10)</li> <li>Cehters</li> <li>22.09.2010</li> <li>2 Tage</li> </ul>          veltrecht          <ul> <li>20.08.2010 (2/10)</li> <li>Alterhoff</li> <li>2 4.09.2010</li> <li>2 Tage</li> </ul>          testrecht          <ul> <li>2 0.09.2010</li> <li>2 Tage</li> <li>2 0.09.2010</li> <li>2 Tage</li> <li>2 0.09.2010</li> <li>2 1 Tage</li> <li>2 0.09.2010</li> <li>2 1 Tage</li> </ul>          testrecht          <ul> <li>2 0.09.2010</li> <li>2 1 Tage</li> <li>2 1 Tage</li> <li></li></ul></td><td>keht       17.09.2010 (9/10)       phenes       22.09.2010       1 Monat       w         keht       17.09.2010 (9/10)       Eehlers       22.09.2010       1 Monat       w         keht       17.09.2010 (9/10)       Allerbers       22.09.2010       1 Monat       w         keht       17.09.2010 (9/10)       Allerbers       22.09.2010       1 Monat       w         weltrecht       20.08.2010 (9/10)       Allerbers       22.09.2010       2 Tage       w         weltrecht       20.08.2010 (9/10)       w       Cehlers       22.09.2010       2 Tage       w         weltrecht       20.08.2010 (9/10)       w       Cehlers       22.09.2010       2 Tage       w         weltrecht       w       20.08.2010 (9/10)       w       Cehlers       w       22.09.2010       2 Tage       w         hendlednest xur Zvil       18.12.2009 (24/09)       w       Alvenhoff       27.09.2010       Tage       w         chnelidenst xur Zvil       18.12.2009 (24/09)       w       Alver       27.09.2010       w       w         chnelidenst xur Zvil       18.12.2009 (24/09)       w       Cehlers       27.09.2010       w       w         chnelidenst xur Zvil       18.12.2009 (24/</td><td>techt       17.09.2010 (9/10)       where       22.09.2010       1 Monat       27.11.2010         techt       17.09.2010 (9/10)       where       22.09.2010       1 Monat       27.11.2010         techt       17.09.2010 (9/10)       where       22.09.2010       1 Monat       27.11.2010         techt       17.09.2010 (9/10)       where       22.09.2010       1 Monat       27.11.2010         tetherkt       20.08.2010 (9/10)       where       20.08.2010       21.09.2010       21.09.2010         tetherkt       20.08.2010 (9/10)       where       22.09.2010       21.09       29.09.2010         veltracht       20.08.2010 (9/10)       where       22.09.2010       21.09       29.10.2010         veltracht       20.08.2010 (9/10)       where       22.09.2010       21.09       29.10.2010         veltracht       20.08.2010 (9/10)       where       21.09.2010       21.09       29.10.2010         tettracht       20.08.2010 (9/10)       where       21.09.2010       21.09       29.10.2010         tettracht       20.08.2010 (27/10)       where       27.09.2010       31.10.2010         threeIdenst zur Zhiw       18.12.2009 (24/09)       where       27.09.2010       34.00.2011         &lt;</td><td>techt       17.99.2010 (97.0)       winners       22.09.2010       1 Monat       27.11.2010         techt       17.09.2010 (97.0)       winners       22.09.2010       1 Monat       27.11.2010         techt       17.09.2010 (97.0)       winners       22.09.2010       1 Monat       27.11.2010         techt       17.09.2010 (97.0)       winners       22.09.2010       1 Monat       27.11.2010         techt       20.09.2010       10.0010       winners       22.09.2010       1 Monat       27.11.2010         techt       20.09.2010 (97.0)       Winners       0 2.08.2010       2 meg       29.09.2010       22.09.2010         teltrecht       20.08.2010 (97.10)       Winners       22.09.2010       2 meg       29.10.2010         teltrecht       20.08.2010 (97.10)       Winners       22.09.2010       2 meg       29.10.2010         teltrecht       20.08.2010 (97.10)       Winners       22.09.2010       2 meg       29.10.2010         teltrecht       20.08.2010 (97.10)       Winners       22.09.2010       2 meg       29.10.2010         teltrecht       20.08.2010 (97.10)       Winners       27.09.2010       2 meg       29.10.2010         teltrecht       20.08.2010 (27.09)       Winners</td><td>with the intervent intervent interv</td></td> | techt         17.09.2010 (9/10)         techt           secht         17.09.2010 (9/10)         techt           sethecht         17.09.2010 (9/10)         techt           sethecht         17.09.2010 (9/10)         techt           sethecht         20.08.2010 (9/10)         techt           sethecht         12.09.2010 (9/10)         techt           sethecht         12.09.2010 (9/10)         techt           sethecht         12.00.8.2010 (9/10)         techt           sethecht         12.00.8.2010 (9/10)         techt           sethecht         13.09.2010 (9/10)         techt           sethecht         13.09.2010 (9/10)         techt           sethecht         13.09.2010 (9/10)         techt           sethecht         13.09.2010 (9/10)         techt           sethecht         13.09.2010 (2/10)         techt           sethecht         13.09.2010 (2/10)         techt           sethecht         20.09.2010 (2/10)         techt           sethecht         20.09.2010 (2/10)         techt           sethecht         20.09.2010 (2/10)         techt           sethechtes         20.09.2010 (2/10)         techt           sethechtes         20.07.2010 (2/10)         tec | techt         •         17.09,2010 (97.0)         •         Metrs           secht         •         17.09,2010 (97.0)         •         Gehlers           secht         •         17.09,2010 (97.0)         •         Gehlers           settracht         •         17.09,2010 (97.0)         •         Gehlers           settracht         •         20.08,2010 (97.0)         •         Gehlers           settracht         •         20.08,2010 (97.10)         •         Gehlers           veltracht         •         20.08,2010 (97.10)         •         Alderhoff           foneldienst zur Zivil         18.12.2009 (24.09)         •         Aldrech           foneldienst zur Zivil         18.12.2009 (24.09)         •         Aldrech           chneldienst zur Zivil         18.12.2009 (24.09)         •         Aldrech           chneldienst zur Zivil         18.12.2009 (24.09)         •         Aldrers           chneldienst zur Zivil         18.12.2009 (24.09)         •         Aldrers           chneldienst zur Zivil         18.12.2009 (24.09)         •         Behlers           chneldienst zur Zivil         18.12.2009 (21.010)         •         Heirs           chnelidienst zur Zivil         18.12.2001 (21.01) </td <td>techt         17.037.2010 (71.0)         W Paters         W           secht         17.037.2010 (71.0)         W Paters         W           secht         17.037.2010 (71.0)         W Paters         W           secht         17.037.2010 (71.0)         W Paters         W           settracht         17.037.2010 (71.0)         W Paters         W           settracht         20.037.2010 (71.0)         W Paters         W           settracht         20.037.2010 (71.0)         W Paters         W           settracht         20.037.2010 (71.0)         W Paters         W           settracht         20.037.2010 (71.0)         W Paters         W           settracht         20.037.2010 (71.0)         W Paters         W           settracht         20.037.2010 (71.0)         W Paters         W           settracht         20.037.2010 (21.0)         W Paters         W           settracht         13.039.2010 (21.0)         W Paters         W           settracht         13.12.2009 (24.09)         W Paters         W           settracht         13.12.2009 (24.09)         W Paters         W           settrachts         20.097.2010 (21.0)         W Paters         W           settra</td> <td>techt         17.369.2010 (9/10)         m Press         22.09.2010           techt         17.369.2010 (9/10)         Cehlers         22.09.2010           techt         17.09.2010 (9/10)         Cehlers         22.09.2010           techt         17.09.2010 (9/10)         Cehlers         22.09.2010           techt         20.09.2010 (9/10)         Cehlers         22.09.2010           tethrecht         20.09.2010 (9/10)         Cehlers         22.09.2010           vettrecht         20.08.2010 (9/10)         Cehlers         22.09.2010           vettrecht         20.08.2010 (9/10)         Cehlers         22.09.2010           tethredht         20.08.2010 (4/10)         Cehlers         22.09.2010           tethredht         20.08.2010 (4/10)         Cehlers         22.09.2010           tethredht         13.09.2010 (4/10)         Allers         27.09.2010           thredidient zur Zivi(=         18.12.2009 (2/09)         Allers         27.09.2010           thredidient zur Zivi(=         18.12.2009 (2/09)         Allers         27.09.2010           thredidient zur Zivi(=         18.12.2009 (2/010)         Allers         27.09.2010           thredidient zur Zivi(=         18.12.2009 (2/010)         Allers         27.09.2010</td> <td>techt          <ul> <li>17.56.2010 (9/10)</li> <li>Pieters</li> <li>22.09.2010</li> <li>1 Monat</li> </ul>          techt          <ul> <li>17.09.2010 (9/10)</li> <li>Cehters</li> <li>22.09.2010</li> <li>1 Monat</li> </ul>          techt          <ul> <li>17.09.2010 (9/10)</li> <li>Cehters</li> <li>22.09.2010</li> <li>1 Monat</li> </ul>          techt          <ul> <li>17.09.2010 (9/10)</li> <li>Cehters</li> <li>22.09.2010</li> <li>1 Monat</li> </ul>          testrecht          <ul> <li>20.08.2010 (9/10)</li> <li>Gehters</li> <li>22.09.2010</li> <li>2 Tage</li> </ul>          veltrecht          <ul> <li>20.08.2010 (2/10)</li> <li>Cehters</li> <li>22.09.2010</li> <li>2 Tage</li> </ul>          veltrecht          <ul> <li>20.08.2010 (2/10)</li> <li>Alterhoff</li> <li>2 4.09.2010</li> <li>2 Tage</li> </ul>          testrecht          <ul> <li>2 0.09.2010</li> <li>2 Tage</li> <li>2 0.09.2010</li> <li>2 Tage</li> <li>2 0.09.2010</li> <li>2 1 Tage</li> <li>2 0.09.2010</li> <li>2 1 Tage</li> </ul>          testrecht          <ul> <li>2 0.09.2010</li> <li>2 1 Tage</li> <li>2 1 Tage</li> <li></li></ul></td> <td>keht       17.09.2010 (9/10)       phenes       22.09.2010       1 Monat       w         keht       17.09.2010 (9/10)       Eehlers       22.09.2010       1 Monat       w         keht       17.09.2010 (9/10)       Allerbers       22.09.2010       1 Monat       w         keht       17.09.2010 (9/10)       Allerbers       22.09.2010       1 Monat       w         weltrecht       20.08.2010 (9/10)       Allerbers       22.09.2010       2 Tage       w         weltrecht       20.08.2010 (9/10)       w       Cehlers       22.09.2010       2 Tage       w         weltrecht       20.08.2010 (9/10)       w       Cehlers       22.09.2010       2 Tage       w         weltrecht       w       20.08.2010 (9/10)       w       Cehlers       w       22.09.2010       2 Tage       w         hendlednest xur Zvil       18.12.2009 (24/09)       w       Alvenhoff       27.09.2010       Tage       w         chnelidenst xur Zvil       18.12.2009 (24/09)       w       Alver       27.09.2010       w       w         chnelidenst xur Zvil       18.12.2009 (24/09)       w       Cehlers       27.09.2010       w       w         chnelidenst xur Zvil       18.12.2009 (24/</td> <td>techt       17.09.2010 (9/10)       where       22.09.2010       1 Monat       27.11.2010         techt       17.09.2010 (9/10)       where       22.09.2010       1 Monat       27.11.2010         techt       17.09.2010 (9/10)       where       22.09.2010       1 Monat       27.11.2010         techt       17.09.2010 (9/10)       where       22.09.2010       1 Monat       27.11.2010         tetherkt       20.08.2010 (9/10)       where       20.08.2010       21.09.2010       21.09.2010         tetherkt       20.08.2010 (9/10)       where       22.09.2010       21.09       29.09.2010         veltracht       20.08.2010 (9/10)       where       22.09.2010       21.09       29.10.2010         veltracht       20.08.2010 (9/10)       where       22.09.2010       21.09       29.10.2010         veltracht       20.08.2010 (9/10)       where       21.09.2010       21.09       29.10.2010         tettracht       20.08.2010 (9/10)       where       21.09.2010       21.09       29.10.2010         tettracht       20.08.2010 (27/10)       where       27.09.2010       31.10.2010         threeIdenst zur Zhiw       18.12.2009 (24/09)       where       27.09.2010       34.00.2011         &lt;</td> <td>techt       17.99.2010 (97.0)       winners       22.09.2010       1 Monat       27.11.2010         techt       17.09.2010 (97.0)       winners       22.09.2010       1 Monat       27.11.2010         techt       17.09.2010 (97.0)       winners       22.09.2010       1 Monat       27.11.2010         techt       17.09.2010 (97.0)       winners       22.09.2010       1 Monat       27.11.2010         techt       20.09.2010       10.0010       winners       22.09.2010       1 Monat       27.11.2010         techt       20.09.2010 (97.0)       Winners       0 2.08.2010       2 meg       29.09.2010       22.09.2010         teltrecht       20.08.2010 (97.10)       Winners       22.09.2010       2 meg       29.10.2010         teltrecht       20.08.2010 (97.10)       Winners       22.09.2010       2 meg       29.10.2010         teltrecht       20.08.2010 (97.10)       Winners       22.09.2010       2 meg       29.10.2010         teltrecht       20.08.2010 (97.10)       Winners       22.09.2010       2 meg       29.10.2010         teltrecht       20.08.2010 (97.10)       Winners       27.09.2010       2 meg       29.10.2010         teltrecht       20.08.2010 (27.09)       Winners</td> <td>with the intervent intervent interv</td> | techt         17.037.2010 (71.0)         W Paters         W           secht         17.037.2010 (71.0)         W Paters         W           secht         17.037.2010 (71.0)         W Paters         W           secht         17.037.2010 (71.0)         W Paters         W           settracht         17.037.2010 (71.0)         W Paters         W           settracht         20.037.2010 (71.0)         W Paters         W           settracht         20.037.2010 (71.0)         W Paters         W           settracht         20.037.2010 (71.0)         W Paters         W           settracht         20.037.2010 (71.0)         W Paters         W           settracht         20.037.2010 (71.0)         W Paters         W           settracht         20.037.2010 (71.0)         W Paters         W           settracht         20.037.2010 (21.0)         W Paters         W           settracht         13.039.2010 (21.0)         W Paters         W           settracht         13.12.2009 (24.09)         W Paters         W           settracht         13.12.2009 (24.09)         W Paters         W           settrachts         20.097.2010 (21.0)         W Paters         W           settra | techt         17.369.2010 (9/10)         m Press         22.09.2010           techt         17.369.2010 (9/10)         Cehlers         22.09.2010           techt         17.09.2010 (9/10)         Cehlers         22.09.2010           techt         17.09.2010 (9/10)         Cehlers         22.09.2010           techt         20.09.2010 (9/10)         Cehlers         22.09.2010           tethrecht         20.09.2010 (9/10)         Cehlers         22.09.2010           vettrecht         20.08.2010 (9/10)         Cehlers         22.09.2010           vettrecht         20.08.2010 (9/10)         Cehlers         22.09.2010           tethredht         20.08.2010 (4/10)         Cehlers         22.09.2010           tethredht         20.08.2010 (4/10)         Cehlers         22.09.2010           tethredht         13.09.2010 (4/10)         Allers         27.09.2010           thredidient zur Zivi(=         18.12.2009 (2/09)         Allers         27.09.2010           thredidient zur Zivi(=         18.12.2009 (2/09)         Allers         27.09.2010           thredidient zur Zivi(=         18.12.2009 (2/010)         Allers         27.09.2010           thredidient zur Zivi(=         18.12.2009 (2/010)         Allers         27.09.2010 | techt <ul> <li>17.56.2010 (9/10)</li> <li>Pieters</li> <li>22.09.2010</li> <li>1 Monat</li> </ul> techt <ul> <li>17.09.2010 (9/10)</li> <li>Cehters</li> <li>22.09.2010</li> <li>1 Monat</li> </ul> techt <ul> <li>17.09.2010 (9/10)</li> <li>Cehters</li> <li>22.09.2010</li> <li>1 Monat</li> </ul> techt <ul> <li>17.09.2010 (9/10)</li> <li>Cehters</li> <li>22.09.2010</li> <li>1 Monat</li> </ul> testrecht <ul> <li>20.08.2010 (9/10)</li> <li>Gehters</li> <li>22.09.2010</li> <li>2 Tage</li> </ul> veltrecht <ul> <li>20.08.2010 (2/10)</li> <li>Cehters</li> <li>22.09.2010</li> <li>2 Tage</li> </ul> veltrecht <ul> <li>20.08.2010 (2/10)</li> <li>Alterhoff</li> <li>2 4.09.2010</li> <li>2 Tage</li> </ul> testrecht <ul> <li>2 0.09.2010</li> <li>2 Tage</li> <li>2 0.09.2010</li> <li>2 Tage</li> <li>2 0.09.2010</li> <li>2 1 Tage</li> <li>2 0.09.2010</li> <li>2 1 Tage</li> </ul> testrecht <ul> <li>2 0.09.2010</li> <li>2 1 Tage</li> <li>2 1 Tage</li> <li></li></ul> | keht       17.09.2010 (9/10)       phenes       22.09.2010       1 Monat       w         keht       17.09.2010 (9/10)       Eehlers       22.09.2010       1 Monat       w         keht       17.09.2010 (9/10)       Allerbers       22.09.2010       1 Monat       w         keht       17.09.2010 (9/10)       Allerbers       22.09.2010       1 Monat       w         weltrecht       20.08.2010 (9/10)       Allerbers       22.09.2010       2 Tage       w         weltrecht       20.08.2010 (9/10)       w       Cehlers       22.09.2010       2 Tage       w         weltrecht       20.08.2010 (9/10)       w       Cehlers       22.09.2010       2 Tage       w         weltrecht       w       20.08.2010 (9/10)       w       Cehlers       w       22.09.2010       2 Tage       w         hendlednest xur Zvil       18.12.2009 (24/09)       w       Alvenhoff       27.09.2010       Tage       w         chnelidenst xur Zvil       18.12.2009 (24/09)       w       Alver       27.09.2010       w       w         chnelidenst xur Zvil       18.12.2009 (24/09)       w       Cehlers       27.09.2010       w       w         chnelidenst xur Zvil       18.12.2009 (24/ | techt       17.09.2010 (9/10)       where       22.09.2010       1 Monat       27.11.2010         techt       17.09.2010 (9/10)       where       22.09.2010       1 Monat       27.11.2010         techt       17.09.2010 (9/10)       where       22.09.2010       1 Monat       27.11.2010         techt       17.09.2010 (9/10)       where       22.09.2010       1 Monat       27.11.2010         tetherkt       20.08.2010 (9/10)       where       20.08.2010       21.09.2010       21.09.2010         tetherkt       20.08.2010 (9/10)       where       22.09.2010       21.09       29.09.2010         veltracht       20.08.2010 (9/10)       where       22.09.2010       21.09       29.10.2010         veltracht       20.08.2010 (9/10)       where       22.09.2010       21.09       29.10.2010         veltracht       20.08.2010 (9/10)       where       21.09.2010       21.09       29.10.2010         tettracht       20.08.2010 (9/10)       where       21.09.2010       21.09       29.10.2010         tettracht       20.08.2010 (27/10)       where       27.09.2010       31.10.2010         threeIdenst zur Zhiw       18.12.2009 (24/09)       where       27.09.2010       34.00.2011         < | techt       17.99.2010 (97.0)       winners       22.09.2010       1 Monat       27.11.2010         techt       17.09.2010 (97.0)       winners       22.09.2010       1 Monat       27.11.2010         techt       17.09.2010 (97.0)       winners       22.09.2010       1 Monat       27.11.2010         techt       17.09.2010 (97.0)       winners       22.09.2010       1 Monat       27.11.2010         techt       20.09.2010       10.0010       winners       22.09.2010       1 Monat       27.11.2010         techt       20.09.2010 (97.0)       Winners       0 2.08.2010       2 meg       29.09.2010       22.09.2010         teltrecht       20.08.2010 (97.10)       Winners       22.09.2010       2 meg       29.10.2010         teltrecht       20.08.2010 (97.10)       Winners       22.09.2010       2 meg       29.10.2010         teltrecht       20.08.2010 (97.10)       Winners       22.09.2010       2 meg       29.10.2010         teltrecht       20.08.2010 (97.10)       Winners       22.09.2010       2 meg       29.10.2010         teltrecht       20.08.2010 (97.10)       Winners       27.09.2010       2 meg       29.10.2010         teltrecht       20.08.2010 (27.09)       Winners | with the intervent intervent interv |

| Feld           | Bemerkung                                                                                                    |
|----------------|----------------------------------------------------------------------------------------------------|
| Zeitschrift    | Titel ist mit Klick auf die Pfeiltaste wählbar                                                                       |
| Eingänge       | Zu der Zeitschrift passend werden die letzten Eingänge angezeigt und per Mausklick übernommen                        |
| Empfänger      | wird aus der Liste der LeserInnen ausgewählt,                                                                        |
| notiert am     | bei Vormerkung bleibt das Feld leer, das Tagesdatum der<br>Ausleihe wird mit Klick auf das Kalendersymbol eingesetzt |
| Frist ab heute | mehrere Möglichkeiten sind mit Klick auf die Pfeiltaste wählbar                                                      |
| fällig am      | die Frist wird nach dem Ausleihdatum in "notiert am" und der Frist in "Frist ab heute" berechnet                     |
| zurück         | mit Doppelklick öffnet sich der Kalender                                                                             |

Die Schaltflächen unten im Bildschirm bieten Möglichkeiten zur Filterung der Eingaben.

| Zeitschrift                                                | aus der Menge aller gehaltenen Zeitschriften kann ausgewählt werden |
|------------------------------------------------------------|---------------------------------------------------------------------|
| <entf.< td=""><td>hebt die Einschränkung auf</td></entf.<> | hebt die Einschränkung auf                                          |
| nur abwesende                                              | Hefte, die sich im Umlauf befinden                                  |
| alle                                                       | nimmt die Einschränkung zurück                                      |
| nur überfällige                                            | werden nach dem eingegebenen Fristablauf angezeigt                  |
| nur heute fällige                                          | werden zur Kontrolle angezeigt                                      |
| Excel                                                      | Die angezeigte Menge kann nach Excel exportiert werden              |
| Löschen                                                    | Zur Bereinigung können diese Daten jahrgangsweise gelöscht werden   |

# 3.2 Eingänge vom ...

|                                                                                                    | Umlaufie                                                                                                    | sten:                                                                                                    |                                                                                          | Eingän                                                                                                    | e vom Montag, 1                                         | LO. Mär                 | z 2014           |     | Bear                              | beiten                      |        |
|----------------------------------------------------------------------------------------------------|----------------------------------------------------------------------------------------------------|----------------------------------------------------------------------------------------------------|------------------------------------------------------------------------------------------|----------------------------------------------------------------------------------------------------|---------------------------------------------------------|-------------------------|------------------|-----|-----------------------------------|-----------------------------|--------|
| uswahl der Zeitschr<br>ewerblicher Rechts                                                                                                    | nift:<br>schutz und Urheb                                                                                                    | errecht 💌                                                                                                    | Heftnummer:                                                                              | Betrieb, Der<br>Bundesgesetzblatt / 1<br>PemRZ : Zeitschrift für                                                              | das gesamte Fami                                        | 10/14<br>9/14<br>1 5/14 | 1 + elektron. Um | lau | Leser eine                        | r Zeitschrift               | - 1    |
| LeserInnen                                                                                                    |                                                                                                    |                                                                                                    | -                                                                                        | Neue Zeitschrift für Ba                                                                                                    | hutz und Unheberre<br>urecht und Vergabe<br>milienrecht | a 3/14<br>a 3/14<br>1-3 |                  |     | Zeitschriften                     | n eines Lese                | rs     |
| S. dnucken                                                                                                    |                                                                                                    | k and a second second s | -Mail Adressen<br>opieren<br>Word                                                        | Neue Zeitschrift für Mi<br>Neue Zeitschrift für Ve<br>Niedersächsisches Mir                                                   | et- und Wohnungsr<br>rwaltungsrecht<br>isterialblatt    | ¢ 5/14<br>5/14<br>9/14  | elektron. Umlauf | II. | Z <u>e</u> itso                   | chriften                    |        |
| 🔄 drucken,                                                                                                    |                                                                                                    |                                                                                                    |                                                                                          | NStZ-Rechtsprechungs<br>Öffentliche Dienst : DO<br>Sicherheitsbeauftragte                                                     | report Strafrecht<br>ID<br>r                            | 3/14<br>3/14<br>3/14    |                  |     | Lege                              | rInnen                      |        |
| Priorität                                                                                                    | ite ab<br>sschL:                                                                                                    |                                                                                                    | •                                                                                        | Wertpapier-Mitteilung<br>ZIP : Zeitschrift für Wi                                                                             | in / 4<br>itschaftsrecht                                | 10/14<br>10/14          |                  |     | <u>⊺</u> sdZiffern<br>für alle Um | der PrSchl.<br>läufe ändern |        |
| itschriften- und L                                                                                                    | Loseblattverwa                                                                                                    | itung - Karte                                                                                                    | eikarte -                                                                                |                                                                                                    |                                                         |                         |                  |     |                                   | 0                           | ۲      |
|                                                                                                    |                                                                                                    | 0                                                                                                    | Sewerbliche                                                                              | er Rechtsschutz u                                                                                                    | nd Urhebei                                              | rrech                   | it               |     |                                   |                             | Archiv |
| 100                                                                                                    | Daten                                                                                                    | -                                                                                                    | Finoänoe                                                                                 | Koster                                                                                                    | L A                                                     | Ε,                      | uchhinder        |     |                                   |                             |        |
| C Loseblatt                                                                                                    | - oder anderes                                                                                                    | Fortsetzung                                                                                                    | swerk erfat                                                                              | ast am: 21.12.2000                                                                                                    |                                                         |                         |                  |     |                                   |                             |        |
| C Loseblatt<br>Titel:<br>Zitiertitel:<br>Ident-Nr/ISSN:                                                                                      | - oder anderes<br>Gewerblicher<br>GRUR<br>10000                                                                                        | Fortsetzung<br>r Rechtsschu                                                                                                    | swerk erfa<br>Itz und Urheberre<br>Signatur:<br>Bestand s                                | st am: 21.12.2000<br>cht<br>01-86 / 01-117<br>ett:                                                                            | _                                                       |                         |                  |     | n.,                               |                             |        |
| C Loseblatt<br>Titel:<br>Zitiertitel:<br>Ident-Nr/ISSN:<br>Verlag:                                                                           | Gewerblicher<br>GRUR<br>10000<br>Wiley-Vch Ver                                                                                         | r Rechtsschu                                                                                                    | swerk erfat<br>tz und Urheberre<br>Signatur:<br>Bestand s<br>Verlagsor                   | st am: 21.12.2000<br>cht<br>01-86 / 01-117<br>ent:<br>t: Weinheim                                                             |                                                         |                         |                  |     | n.                                |                             |        |
| C Loseblatt<br>Titel:<br>Zitiertitel:<br>Ident-Nr/ISSN:<br>Verlag:<br>Lieferant:                                                             | oder anderes     Gewerblicher     GRUR     10000     Wiley-Vch Ver     Buchhandlung                                                    | r Rechtsschu<br>I.<br>Anna Thye                                                                                                    | swerk erfar<br>tz und Urheberre<br>Signatur:<br>Bestand s<br>Verlegsor                   | st am: 21.12.2000<br>cht<br>01-86 / 01-117<br>eit: t: Weinheim                                                                |                                                         |                         |                  |     | n                                 |                             |        |
| C Loseblatt<br>Titel:<br>Zitiertitel:<br>Ident-W/ISSN:<br>Verlag:<br>Lieferant:<br>Zahl der Exempl                                           | Gewerbicher<br>GRUR<br>10000<br>Wiley-Vch Ver<br>Buchhendlung<br>Itare: 1                                                              | r Rechtsschung<br>r.<br>L.<br>Anna Thye                                                                                                    | swerk erfat<br>itz und Urheberre<br>Signatur:<br>Bestand s<br>Verlagsor<br>bleib: Bibl.  | ett am: 21.12.2000                                                                                                    |                                                         |                         |                  |     |                                   |                             |        |
| C Loseblatt<br>Titel:<br>Zitiertitel:<br>Ident-W/ISSN:<br>Verlag:<br>Lieferant:<br>Zahl der Exempl<br>Umlauf:                                | Gewerblicher<br>GRUR<br>10000<br>Wiley-Vch Ver<br>Buchhandlung<br>Iare: 1                                                              | Fortsetzung r Rechtsschu t. Anna Thye tc.:                                                                                                    | swerk erfat<br>tz und Urheberre<br>Signatur:<br>Bestand s<br>Verlagsor<br>bleib: jäbl.   | xt am: 21.12.2000<br>cht<br>91-96 / 01-117<br>t: Weinheim                                                                     |                                                         |                         |                  |     |                                   |                             |        |
| C Loseblatt<br>Titel:<br>Zitertitel:<br>Ident-W/ISSN:<br>Verlag:<br>Ueferant:<br>Zahl der Exempl<br>Umlauf:<br>Erwerbungsert:                | oder anderes     Gewerblicher     GRUR     10000     Wiley-Vch Ver     Buchhandlung lare:     1     We viele ef     Kauf               | Fortsetzung<br>r Rechtsschu<br>1.<br>Anna Thye<br>ec.:                                                                                                    | swerk erfat<br>tz und Urheberre<br>Signatur:<br>Bestand s<br>Verlagsor<br>bleib: [5b].   | stt am:         21.12.2000           cht         01-06 / 01-117           et:         Veinheim           tt:         Weinheim |                                                         |                         |                  |     |                                   |                             |        |
| C Loseblatt<br>Titel:<br>Ztierittel:<br>Ident-W/ISSN:<br>Verlag:<br>Lieferant:<br>Zahl der Exempl<br>Umlauf:<br>Erwerbungsert:<br>Jumbecken: | oder anderes     Gewerbächer     GRUR     I0000     Wiey-Vch Ver     Buchhendlung     iare:     X     wie vele et     Kouf     heften: | Rechtsschu                                                                                                    | swerk erfat<br>tz und Urheberre<br>Signatur:<br>Bestand s<br>Verlagsor<br>bleib: [liib]. | nt am: 21.12.2000<br>cht 01.66 / 01.117<br>et: vershown<br>t: vershown<br>schortf<br>schortf<br>Register                      | ×<br>: Г E-M<br>inte                                    | ail: [<br>met: [        |                  |     |                                   |                             |        |

Hier sind die aktuellen Zeitschriften-Eingänge aufgeführt, wenn in der Karteikarte "Daten" das Feld Umlauf angehakt ist ( $\rightarrow$  2.1.1). Ein als fehlender Eingang markiertes Heft wird nicht angezeigt.

**Tipp**: Mit Doppeklick auf den Titel kann die jeweilige Karteikarte eingesehen werden. Bei einem großen Bildschirm können beide Formulare auch übereinander platziert werden.

Mit dem blauen Pfeil nach links wird der markierte Eingang in den Umlauf gegeben. Voraussetzung ist, dass ein gleichnamiger Titel

auch in den gehaltenen Zeitschriften erfasst ist. Sonst meldet ZeitLos, dass der Titel nicht gefunden wurde. Bei Klick auf okay wird jedoch die Auswahlliste angezeigt, damit der genau passende Titel ausgewählt werden kann.

Die Heft-Nr. wird auf dem Umlaufzettel mit ausgegeben, sie ist veränderbar.

# 3.3 Umlauflisten

Die Schaltfläche "Auswahl der Zeitschrift" befindet sich unterhalb des Menüpunktes Umlauflisten.

| Umlaufliste                                                       | and l           | Eingänge vom Montag, 10                                                                                                    | . März 2014                               | Bearbeiten                                        |
|-------------------------------------------------------------------|-----------------|----------------------------------------------------------------------------------------------------|-------------------------------------------|---------------------------------------------------|
| Auswahl der Zeitschrift:<br>Gewerblicher Rechtsschutz und Urheber | Heftnummer:     | Betrieb, Der<br>Bundesgesetzblatt / 1<br>mRZ : Zeitschrift für das gesamte Famil<br>G werblicher Bechtschutz und Licheberge    | 10/14<br>9/14 1 + elektron. Umlau<br>5/14 | Leser einer Zeitschrift                           |
| CaserInnen                                                        | E-Mail Adressen | Neue Zeitschrift für Baurecht und Vergabe 2<br>Neue Zeitschrift für Familienrecht<br>Neue Zeitschrift für Miet- und Wohnungsre | 3/14<br>1-3<br>5/14                       | Zeitschriften eines Lesers                        |
| 🚑 drucken                                                         | in Word         | Neue Zeitschrift für Verwaltungsrecht<br>Niedersächsisches Ministerialblatt<br>NStZ-Rechtsprechungsreport Strafrecht           | 5/14<br>9/14 elektron. Umlauf<br>3/14     | Zeitschriften                                     |
| drucken,<br>neue Seite ab<br>Prioritätsschl.:                     |                 | Offentliche Dienst : DOD<br>Sicherheitsbeauftragter<br>Wertpapier-Mitteilungen / 4<br>ZIP : Zeitschrift für Wirtschaftsrecht   | 3/14<br>3/14<br>10/14<br>10/14            | IsdZiffern der PrSchl.<br>für alle Umläufe ändern |
| Auswahlliste aller<br>Zeitschriften für (neue) LeserInn           |                 |                                                                                                    |                                           | <u>S</u> ternumläufe                              |

Nach deren Auswahl gibt es mehrere Möglichkeiten:

| Feld                                          | Bemerkung                                      |
|-----------------------------------------------|------------------------------------------------|
| Ansehen                                       | eine Vorschau des Umlaufzettels wird angezeigt |
| Drucken                                       | die gewünschte Liste wird sofort ausgedruckt   |
| Drucken, neue Seite ab<br>Prioritätsschlüssel |                                                |

| E-Mail Adressen<br>kopieren | Email Adressen der LeserInnen dieser Zeitschrift werden in die Zwischenablage kopiert ( $\rightarrow$ 3.4)       |
|-----------------------------|----------------------------------------------------------------------------------------------------|
| in Word                     | die gewünschte Liste kann als Word-Dokument mit Auswahl einer 1- oder 2-spaltigen Umlaufliste ausgegeben werden. |

Zusätzlich bietet der Menüpunkt Umlauflisten noch die Druckmöglichkeit:

| Auswahlliste aller       | Klick auf die Schaltfläche eröffnet die Möglichkeit, einen |
|--------------------------|------------------------------------------------------------|
| Zeitschriften für (neue) | Namen einzugeben und die Liste auszudrucken.               |
| LeserInnen               |                                                            |

Die früher hier befindliche Auswahl *"Georderte Zeitschriften von"* ist verlegt worden nach *"Zeitschriften eines* Lesers"( $\rightarrow$  3.1.2):

### 3.4 Umlauflisten per E-Mail versenden

Die Anzahl der für den Umlauf eingetragenen Personen wird unterhalb der *Auswahl der Zeitschrift* angezeigt. Die E-Mail-Adressen können mit der Schaltfläche "...*E-Mail Adressen kopieren"* in die Zwischenablage kopiert und anschließend mit der rechten Maustaste in das An - Feld einer neuen E-Mail eingefügt werden.

| Umlauflisten                                  |                             |
|-----------------------------------------------|-----------------------------|
| Auswahl der Zeitschrift:                      | Heftnummer:                 |
| Amtsblatt für die Stadt Oldenburg             | - 2/14                      |
| 3 LeserInnen                                  |                             |
| 🛕 ansehen 🛛 👝                                 | E-Mail Adressen<br>kopieren |
| 🗃 drucken                                     | W in Word                   |
| drucken,<br>neue Seite ab<br>Prioritätsschl.: |                             |
| Auswabiliste aller                            |                             |

Gescannte Inhaltsverzeichnisse können so zielgerichtet an die für den Umlauf eingetragenen Leser und Leserinnen verschickt werden.

#### 4. Listen / Auswertung

In allen Listen ist eine Ausgabe an Excel über eine Schaltfläche im unteren Bereich möglich.

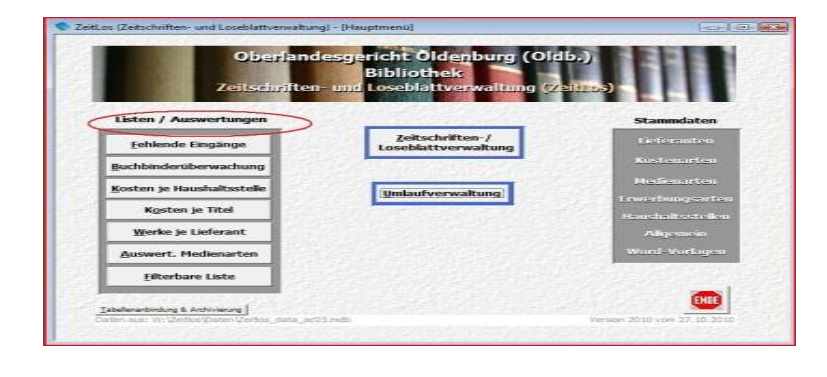

### 4.1 Fehlende Eingänge

Es gibt zwei Arten fehlender Eingänge:

In der Karteikarte "Eingänge" als *Fehlender Eingang* eingetragene Hefte.

Anzeige der fehlenden Eingänge, die über die Periode (Karteikarte "Eingänge" Feld *Periode*) automatisch überprüft werden.

|                                              |              | F                       | ehlende Eingäng                        | ge                                                       | n un opto. |   |
|----------------------------------------------|--------------|-------------------------|----------------------------------------|----------------------------------------------------------|------------|---|
| 10 Titel                                     |              |                         | Filter: Zeitschriften                  |                                                          |            |   |
| Titel:                                       | Zitiertitel: | Signatur:<br>Ident-Nr:  | Lieferant:                             | Bemerkung:                                               |            |   |
| Deutsche Richterzeitun                       | g DRIZ       | 01-37<br>09969          | Dr. Kodde<br>Vizepräsident des OLG     | 1 fehlender Eingang eingetragen.                         | Kartel     |   |
| Hannoversche<br>Allgemeine Zeitung           | HAZ          |                         | Madsack<br>Verlagsgesellschaft         | Letzter Eingang: 30.12.2013;<br>Periode: täglich         | Kartei     |   |
| HRZ - Zeitschrift für<br>Hochschul-, Berufs- | HRZ          | 01-Auslage<br>2192-595X | Deutsche<br>Hochschulstiftung          | Letzter Eingang: 31.05.2013;<br>Periode: halbjährlich    | Kartei     | • |
| Kammer-Report :<br>Mitteilungen der          |              | 01-Auslagefach<br>10195 | Rechtsanwaltskammer<br>Oldenburg       | 1 fehlender Eingang eingetragen.                         | Kartei     |   |
| Neue Osnabrücker<br>Zeitung                  | NOZ          |                         | Neue Osnabrücker<br>Zeitung GmbH       | Letzter Eingang: 20.12.2013;<br>Periode: täglich         | Kartei     |   |
| Rechtsdienst der<br>Lebenshilfe              | RdLH         | Auslage                 | Bundesvereinigung<br>Lebenshilfe für   | Letzter Eingang: 27.03.2013;<br>Periode: vierteljährlich | Kartei     | • |
| Rechtspflegerblatt                           | RpfiBI.      | 01-Auslagefach<br>10194 | Bund Deutscher<br>Rechtspfleger        | Letzter Eingang: 08.11.2013;<br>Periode: 2-monatlich     | Kartei     |   |
| Rechtspfleger-<br>Studienhefte               | RpfiStud.    | 01-Auslagefach<br>10193 | Graph. Betrieb<br>Ernst Gieseking GmbH | 1 fehlender Eingang eingetragen.                         | Kartei     |   |
| Spektrum für<br>Versicherungsrecht :         | SPV          | 01-Auslagefach<br>13093 | Deutscher Anwalt<br>Verlag             | Letzter Eingang: 16.08.2013;<br>Periode: halbjährlich    | Kartei     |   |
| Zeitschrift für                              | ZKJ          | 01-187                  | Bundesanzeiger<br>Verlagsgesellschaft  | 1 fehlender Eingang eingetragen.                         | Kartei     |   |

**Tipp**: Die Schaltfläche *Kartei* ermöglicht einen Blick in die Daten.

Die Anzeige kann gefiltert werden nach Zeitschriften oder Loseblatt-/Fortsetzungswerke und nach mehreren Kriterien sortiert werden.

Durch Anklicken des Word-Symbols läßt sich von hier aus gleich eine Mahnung versenden. Die automatisch erzeugte *Bemerkung* wird in die Mahnung übernommen und kann in der Word-Datei verändert werden.

Mehrere Mahnungen an den gleichen Lieferanten können auch zusammengefasst werden:

- Word-Symbol anklicken, das Dokument aber nicht ausdrucken und/oder schließen, sondern das Fenster nur minimieren. Es wird für jede Mahnung ein Dokument hergestellt.
- So mit allen gewünschten Mahnungen verfahren
- Nach Beendigung Word aktivieren
- Menüpunkt "Fenster" unter Word aufrufen
- Alle dort einzeln angelegten Mahnungen (Dokument 1, 2, 3 usw.) werden aufgeführt
- Die einzelnen Zeilen in den verschiedenen Dokumenten werden durch kopieren/einfügen zusammengetragen.

### 4.2 Buchbinderüberwachung

 Wenn der Filter Bindereif gewählt wurde: Anzeige aller Zeitschriften, die im Feld Hefte auf Vollständigkeit/Bindereife geprüft am ein Datum der Prüfung des zuletzt gebundenen Bandes auf der Karteikarte "Buchbinder" haben. Die Frist zum Einbinden des nächsten Bandes ist abgelaufen.

| Buchbinderüberwachung                    |                    |                                      | - U                                                                   | 23 |
|------------------------------------------|--------------------|--------------------------------------|-----------------------------------------------------------------------|----|
| 15 Titel                                 | E                  | Buchbinderüberw<br>Filter: Bindereif | vachung erstellt am 04.03.2014                                        | -  |
| Litel:                                   | Zitiertitel:       | Signatur:                            | Bemerkung:                                                            |    |
| Deutsches Autorecht                      | DAR                | 01-18                                | Datum letzte Prüfung: 20.02.2013<br>12 Hefte je Band; 0 Hefte bereit. | _  |
| Familie und Recht                        | FuR                | 01-6                                 | Datum letzte Prüfung: 01.02.2013<br>12 Hefte je Band; 0 Hefte bereit. |    |
| Forderung und Vollstreckung              | FoVo               | 01-180                               | Datum letzte Prüfung: 06.03.2012<br>1 Hefte je Band; 0 Hefte bereit.  |    |
| Jugendamt                                | Jamt               | 01-16                                | Datum letzte Prüfung: 13.06.2012<br>12 Hefte je Band; 0 Hefte bereit. |    |
| Juristische Schulung                     | JuS                | 01-48                                | Datum letzte Prüfung: 20.02.2013<br>12 Hefte je Band; 0 Hefte bereit. |    |
| Monatsschrift für Deutsches Recht        | MDR                | 01-36 / 01-206                       | Datum letzte Prüfung: 18.02.2013<br>24 Hefte je Band; 0 Hefte bereit. | _  |
| Neue Zeitschrift für Baurecht und Vergal | b NZBau            | 01-174                               | Datum letzte Prüfung: 21.02.2013<br>12 Hefte je Band; 0 Hefte bereit. |    |
| Neue Zeitschrift für Verkehrsrecht       | NZV                | 01-59                                | Datum letzte Prüfung: 15.02.2013<br>12 Hefte je Band; 0 Hefte bereit. | _  |
| Neue Zeitschrift für Verwaltungsrecht    | NVwZ               | 01-320                               | Datum letzte Prüfung: 21.02.2013<br>12 Hefte je Band; 0 Hefte bereit. |    |
| Niedersächsische Rechtspflege            | NdsRpfl.           | 01-52                                | Datum letzte Prüfung: 19.02.2013<br>12 Hefte je Band: 0 Hefte bereit. |    |
| Sortiert nach:                           | ilter:<br>Indereif | -                                    | x                                                                     |    |

Die Angabe der zu bindenden Hefte ergibt sich aus der Eintragung in der Karteikarte "Eingänge", Feld An Bindereife nach .... erinnern .... Hefte je Band. ( $\rightarrow$  2.1.2)

Die Anzahl der vorhandenen Hefte ergibt sich aus der Eintragung in der Karteikarte "Eingänge" Feld *Binden*.

• Wenn der Filter *Zum Buchbinder* gewählt wurde: Anzeige aller Buchbinderaufträge, die sich ausser Haus befinden.

| Buchbinderüberwachung               |              |                        |                                       | 83 |
|-------------------------------------|--------------|------------------------|---------------------------------------|----|
|                                     | B            | Suchbinderüberwa       | chung erstellt am 03.03.2014          | -  |
| 11 Titel                            | -            | Filter: Zum Buchbinder |                                       |    |
| Titeli                              | Zitiertitel: | Signaturi              | Bemerkung:                            |    |
| Entscheidungen des Bundesgerichts   | hofesBGHZ    | 02-5                   | Band 196 zum Buchbinder am 18.02.2014 | _  |
| Entscheidungen des Bundesverwalt    | ungsgBVerwGE | 02-301                 | Band 145 zum Buchbinder am 18.02.2014 |    |
| Immobilien- & Baurecht              | IBR          | 01-171                 | Band zum Buchbinder am 18.02.2014     | -  |
| Neue Juristische Wochenschrift      | WEA          | 01-1 / 01-110 / 01-209 | Band zum Buchbinder am 18.02.2014     |    |
| Neue Juristische Wochenschrift      | WEN          | 01-1 / 01-110 / 01-209 | Band zum Buchbinder am 18.02.2014     | -  |
| Recht der Landwirtschaft            | RdL          | 01-87                  | Band zum Buchbinder am 18.02.2014     |    |
| Recht und Schaden                   | r+s          | 01-58                  | Band zum Buchbinder am 18.02.2014     | -  |
| Verkehrsrechtssammlung : Entsche    | idung VRS    | 02-20                  | Band zum Buchbinder am 18.02.2014     | -  |
| Wettbewerb in Recht und Praxis      | WRP          | 01-81                  | Band zum Buchbinder am 18.02.2014     | -  |
| Zeitschrift für Erbrecht und Vermög | ensna ZEV    | 01-169                 | Band zum Buchbinder am 18.02.2014     | -  |
| Sortiert nach:                      | Filter:      |                        | × 8 P                                 |    |

Die Auswertung ergibt sich aus der Karteikarte "Buchbinder", Feld Zum Bu-Bi am . Wenn der Auftrag erledigt ist, und das Datum der Rückgabe im Feld Vom Bu-Bi zurück eingetragen wurde, ist der Vorgang abgeschlossen und es findet keine Auswertung mehr statt ( $\rightarrow$  s. auch unter Punkt 2.3 Buchbinder).

### 4.3 Kosten je Haushaltsstelle

 Nach Auswahl des Haushaltsjahres und Klick auf die Schaltfläche "Abfrage", werden alle Kosten für das jeweils ausgewählte Jahr aufgeführt.

Unter "Vorgemerkt" werden die noch nicht bezahlten Beträge angezeigt (Auswertung nach der Eingabe auf der Karteikarte "Kosten") Felder "*Rechnungsdatum*" und "*Vormerken*".

| angesrdnet:<br>11.928,09 |
|--------------------------|
| angeardnet:<br>11.928,09 |
| 11.928,09                |
|                          |
| 16,95                    |
| 5.394,85                 |
| 287,40                   |
| 64,55                    |
| 0,00                     |
| 0,00                     |
| 0,00                     |
| 0,00                     |
| 0,00                     |
|                          |

Unter "Angeordnet" werden die im Haushaltsjahr bezahlten Beträge dargestellt.

**Tipp**: Mit der Schaltfläche *Einzeltitel Excel* wird eine nach Titeln und Haushaltsstellen sortierte Liste ausgegeben. Die Tabelle kann auch jeweils nach den *vorgemerkten* oder *angeordneten* Titel getrennt ausgegeben werden.

# 4.4 Kosten je Titel

|                                                                                                    | 1 10                                                  | roometit                     |                              |                                | Dosten                         |                                |          |
|----------------------------------------------------------------------------------------------------|-------------------------------------------------------|------------------------------|------------------------------|--------------------------------|--------------------------------|--------------------------------|----------|
| mati                                                                                                    | Septemburi                                            | 2014                         | 2014                         | 2012                           | 2012                           | 2011                           | 2010     |
| Aktiengesetz : Großkommantar                                                                                                    | 225-12 [4]                                            | 6.00                         | 0.00                         | 479,79                         | 254,53                         | 113.95                         | 320.06   |
| Entscheidungen der Oberverwaltu                                                                                                    | nga 03-303                                            | 0,00                         | 0,00                         | 122,08                         | 60,44                          | 121,81                         | 121,02   |
| Entscheidungen des Bundesgerich                                                                                                    | tsix 02-13                                            | 0,00                         | 0,00                         | 83,29                          | 97,41                          | 96,61                          | 155,68   |
| Entscheidungen des äundesgerich                                                                                                    | tate 02-5                                             | 0,00                         | 34,20                        | 303,70                         | 182,15                         | 168,83                         | 255,87   |
| Entscheidungen des Bundesverfas                                                                                                    | sun 02-300                                            | 0,00                         | 0,00                         | 154,85                         | 137,71                         | 98,39                          | 116,42   |
| Entscheidungen des Bundesverwa                                                                                                    | Run 02-301                                            | 0,00                         | 48,45                        | 181,85                         | 252,29                         | 220,54                         | 125,06   |
| Sammung Lebensmitteirechtliche                                                                                                    | r En 02-157                                           | 0,00                         | 8,60                         | 27,71                          | 362,32                         | 126,44                         | 216,45   |
| Schwacke-Liste Automietpreizspie                                                                                                    | gel 126.1-14                                          | 0,00                         | 0,00                         | 0,00                           | 0,00                           | 0,00                           | 0,00     |
| Verkehrsrechtssammlung : Entsch                                                                                                    | Heidi 02-20                                           | 0,00                         | 0,00                         | 229,90                         | 213,23                         | 371,64                         | 241,07   |
| 225 ammlung der Rechtsprechung                                                                                                    | de: 02/103                                            | 0,00                         | 0,00                         | 0,00                           | 0,00                           | 0,00                           | 0,00     |
| 22Sammiung der Rechtsprechung                                                                                                    | der 02-100                                            | 0,00                         | 8,00                         | 0,00                           | 0,00                           | 0,00                           | 0,00     |
| Schwacke Liele Automietpreisieje<br>Verkehrsrechtissemmlung i Ertsch<br>ZZSemmlung der Rechtsprechung<br>ZZSemmlung der Rechtsprechung | gel 125.1-14<br>eid 02-20<br>dei 02-103<br>dei 02-103 | 0,00<br>0,00<br>0,00<br>0,00 | 0,00<br>0,00<br>0,00<br>0,00 | 0,00<br>229,90<br>0,00<br>0,00 | 0,00<br>313,23<br>0,00<br>0,00 | 0,00<br>271,64<br>0,00<br>0,02 | 3        |
|                                                                                                    |                                                       |                              |                              |                                |                                |                                |          |
| ummen:                                                                                                    |                                                       | 6.92                         | \$2.63                       | 1.592.67                       | 1.241.13                       | 1.218.21                       | 1,255.32 |

Automatische Anzeige aller Titel mit ihren Kosten und Vormerkungen über 5 Jahre (Auswertung nach dem Anweisungsdatum).

- Auswahlmöglichkeit nach Titel auf- oder absteigend, bzw. nach der Signatur.
- Filtermöglichkeit z.B. nach Medienart

**Tipp**: Kosten eines einzelnen Titels nur auf der Karteikarte Kosten. Dort wird nach dem Rechnungsdatum (!) ausgewertet. Auch die noch nicht angeordneten Kosten werden mit eingerechnet.

### 4.5 Werke je Lieferant

- Nach Auswahl des Lieferanten im unteren Bereich des Bildschirmes und
- weiterer Filterung wie z.B. *je Haushaltsjahr* oder *nur Zeitschrift* erfolgt die Anzeige der gewünschten Optionen.

# 4.6 Auswertung Medienarten

Die Kosten und die Anzahl der einzelnen Lieferungen (Zeitschriftenhefte, Erg,-Lfg.) werden ausgewertet.

# 4.7 Filterbare Liste

Dieser Punkt bietet die Möglichkeit eine Liste von Zeitschriften und Loseblattwerken nach eigenen Wünschen anzufertigen. Mit der Schaltfläche *Kartei* wird ein Blick in die erfassten Daten möglich.

| - Interbare Liste     |                                |                                                                                                    |             |                  |
|-----------------------|--------------------------------|----------------------------------------------------------------------------------------------------|-------------|------------------|
| 54 Titel              | Zeitschriften u                |                                                                                                    | attwerke    | It am 02.11.2010 |
| Titel:                | Filter: Erwerbung:             | Zitiertitel:                                                                                                    | Signatur:   |                  |
| Aktenordnung für d    | e Gerichte der ordentlichen G  |                                                                                                    | 508-18 [2]  | Kartei           |
| Anordnung über Mit    | teilungen in Strafsachen       | MiStra                                                                                                    | 630-9 [98]  | Kartel           |
| Anweisung für die V   | erwaltung des Schriftguts in : | GenAktVfg                                                                                                    | 508-14 [74] | Kartel           |
| Bevölkerung der Ge    | meinden [Statistische Beric    |                                                                                                    | 006-1       | Kartei           |
| Bulletin / Presse- un | d Informationsamt der Bunde    |                                                                                                    | 010-11      | Kartei           |
| Bundesrat Stenogra    | fischer Bericht                |                                                                                                    |             | Kartel           |
| Deutscher Verkehrs    | gerichtstag                    | DVGT                                                                                                    | 063-10      | Kartei           |
| Drucksachen / Niede   | ersächsischer Landtag 16. V    | LT-Drs                                                                                                    | 03-246      | Kartei           |
| Familiengerichte [St  | atistisches Bundesamt/10/Rec   |                                                                                                    | 006-16      | Kartei           |
| Geschäftsanweisun     | g für Gerichtsvollzieher und G | GVGA                                                                                                    | 507-12      | Kartei           |
| Handbuch Kindeswo     | hlgefährdung nach § 1666 BC    |                                                                                                    | 157-30      | Kartei           |
| Haushaltsrecht des    | Landes Niedersachsen           |                                                                                                    | 989-36      | Kartei           |
| Jahresbericht / Geri  | chtshof der Europäischen Ger   |                                                                                                    | 064-10      | Kartei           |
| Landesgundstücksr     | narktbericht                   |                                                                                                    | 006-18      | Kartei           |
| him manuarly maninta  | 3 Etano                        | Charles and a state of the state of the stat |             | Kanai            |

# 5. Tabellenanbindung und Archivierung

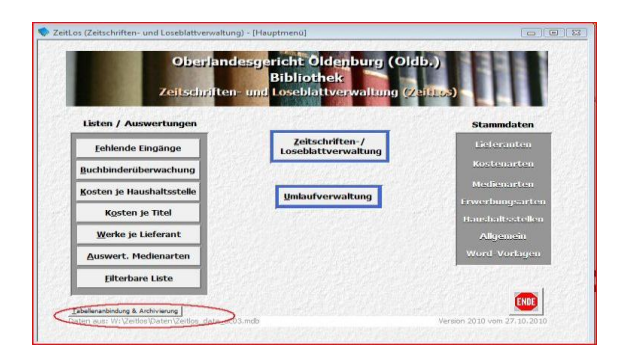

### 5.1 Für Systembetreuerinnen und Systembetreuer:

Beim ersten Start von ZeitLos muss dem Programm gezeigt werden, wo die Daten (Backend) für ZeitLos gespeichert sind.

Weitere Details zu Systemanforderungen und Installation entnehmen Sie bitte dem Dokument "ZeitLos2014\_Installationsanleitung.pdf".

| Falsche Änder<br>Deshalb sollten nur erfahren                  | Acl<br>ungen fi<br>e Anwen | itung:<br>ihren zum Datenv<br>der/innen Änderu | rerlust.<br>Ingen hier vornehme         | n.       |
|----------------------------------------------------------------|----------------------------|------------------------------------------------|-----------------------------------------|----------|
| Gre Zusätzliche Felder aktivieren                              | P                          | Archivierung                                   | Manuelle Ein                            | bindung  |
|                                                                | - 1                        |                                                | SQL-Server Backend                      |          |
| W:Veitlos/WatenVeitlos_data_acU3                               | l. mdb                     |                                                |                                         | <u> </u> |
| Tabelleneinbindung<br>erneuern ohne Aktualisier<br>des Backend | rung                       | Tabellen<br>erneuern mit<br>des E              | einbindung<br>Aktualisierung<br>lackend |          |
|                                                                |                            |                                                |                                         |          |

### 5.2 Zusätzliche Felder aktivieren

In der Zeitschriften-Karteikarte können individuell **zusätzliche** Felder aktiviert werden. Werden Beschriftungen hier eingefügt für die Felder, erscheinen diese zusätzlich in der Karteikarte. Wird die Beschriftung hier gelöscht, sind damit auch diese zusätzlichen Felder aus der Karteikarte entfernt.

| Falsche Änd<br>Deshalb sollten nur erfahre                                                                                                    | Ach<br>erungen fü<br>ne Anwen | itung:<br>ihren zum Datenv<br>der/innen Änderu | erlust.<br>ngen hier vornehmen |        |
|----------------------------------------------------------------------------------------------------|-------------------------------|------------------------------------------------|--------------------------------|--------|
| In Access-Backend                                                                                                    |                               | 9                                              | SQL-Server Backend             |        |
| Zusätzliche Felder aktivieren                                                                                                    | L.                            | Archivierung                                   | Manuelle Einb                  | indung |
| eine Beschriftung erhalten,<br>erscheinen in der Registerkarte<br>Daten.<br>Felder ohne Beschriftung werden<br>nicht angezeigt (Standard).<br>Änderungen wirken sich evtl. erst | Feld<br>Feld<br>Feld          | 1:<br>2:<br>3:                                 |                                |        |

# 5.3 Archivierung

### 5.3.1 Pauschale Archivierung

Über die Register-Schaltfläche "Archivierung" wird die pauschale Archivierung gestartet.

Hier besteht die Möglichkeit, Eingänge, Kosten und Bände vor einem zu bestimmenden

Kalenderjahr zu archivieren. Das Kalenderjahr vor dem die Einträge archiviert werden sollen, ist einzeln wählbar. In blauer Farbe wird die Anzahl der zu archivierenden Datensätze angezeigt.

 Mit der Schaltfläche ! wird die Archivierung durchgeführt, jeweils einzeln für Eingänge, Kosten und Bände.

| Eingänge archivieren, die älter sind als aus dem Jahr:     Feid "Eingang um" wiel ausgewentet, bei leerem Feid ofbigt keine Archäierung                                    | 2009 |            | Anzahl betroffener<br>Datensätze<br>4045 |
|----------------------------------------------------------------------------------------------------|------|------------|------------------------------------------|
| Kosteneinträge archivieren, die älter sind als aus dem Jahr:<br>Feit "Anstrungsdum" wird ausgewitet, bei teens Feit erfögt keine Archivering                               | 2009 | 9 <u> </u> | Anzahl betroffener<br>Datensätze:<br>943 |
| File<br>Bande archivieren, die älter sind als aus dem Jahr:<br>Fol <sup>4</sup> 'on Bu-Di zurick an <sup>4</sup> wie ausgewetet, bei leteren Felt erfolg keise Archivetung | 2009 | a <u> </u> | Auzahi betroffener<br>Datensätze<br>194  |

**Wichtig:** Kosteneinträge, die noch nicht 5 Jahre alt sind, können nicht pauschal archiviert werden, da sie noch für die Kostenauswertung benötigt werden.

### 5.3.2 Archivierung einzelner Einträge

In den Karteikarte "Eingänge", "Kosten" und "Buchbinder" befinden sich unten Schaltflächen, mit denen der jeweils aktuelle Datensatz in das Archiv verschoben werden kann.

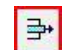

Wird auf der Archiv-Karteikarte "Buchbinder" ein Datensatz markiert, werden die dazugehörigen Eingänge mit angezeigt.

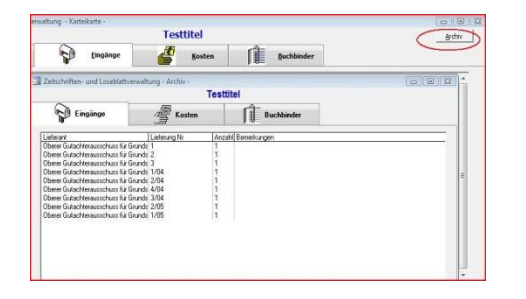

**Tipp:** Bei Loseblattwerken bietet es sich an, einen virtuellen Band zu bilden. Der Band kann mehrere Erg.-Lfg. zusammenfassen und wie ein Buchbinderband behandelt werden.Damit bleiben die Informationen zu den Lfg. erhalten und können von der Buchbinder-Karteikarte ins Archiv verschoben werden.

**Wichtig:** Einträge, die ins Archiv verschoben worden sind, können dort eingesehen, aber **nicht zurückgeholt** werden. Sie müssen ggfs. erneut eingegeben werden.

# 6. Erläuterung der Schaltflächen/Symbole/Buttons:

| D * 🐜 🕨                                                                                                    | Neuer Datensatz           |
|----------------------------------------------------------------------------------------------------|---------------------------|
| 8/                                                                                                    | Datensatz speichern       |
| 5                                                                                                    | Rückgängig,               |
|                                                                                                    | Alternative: ESC-         |
|                                                                                                    | Taste                     |
| ×                                                                                                    | Datensatz löschen         |
|                                                                                                    | E-Mail - Programm         |
|                                                                                                    | mit angegebener           |
|                                                                                                    | Adresse öffnen            |
|                                                                                                    | mit angegebener           |
|                                                                                                    | Adresse den Browser       |
|                                                                                                    | öffnen                    |
| 🖂 🔄 1 von 7 🔹 🕨 🌬                                                                                               | Navigationsschaltflächen: |
|                                                                                                    | Erster, voriger,          |
|                                                                                                    | nächster, letzter,        |
| Provide and a second second second second second second second second second second second second second second | neuer Datensatz           |
| MEMO                                                                                                    | Text in die               |
| 1                                                                                                    | Zwischenablage            |
|                                                                                                    | kopieren für              |
|                                                                                                    | Benutzung in              |
|                                                                                                    | Textverarbeitung          |
| <b>Q+</b>                                                                                                    | Schließen, Zurück         |
| ENDE                                                                                                    | Anwendung beenden         |

| R A                              | Druckvorschau,          |
|----------------------------------|-------------------------|
|                                  | drucken                 |
| M                                | Vorlagenauswahl starten |
|                                  | und Variableninhalt     |
|                                  | anhand des aktuellen    |
|                                  | Datensatzes merken      |
|                                  | Word starten, gewählte  |
|                                  | Vorlage laden und       |
|                                  | Variablen füllen.       |
|                                  | In der Archivierung:    |
|                                  | Archivierung starten    |
| 60                               | Word Vorlage nach       |
|                                  | Erstellung zuordnen     |
| ×                                | Tabelle nach Excel      |
|                                  | exportieren             |
|                                  | Hefte einem             |
|                                  | Buchbinder zuordnen     |
|                                  | und in Karteikarte      |
|                                  | Eingänge löschen        |
|                                  | Aktueller Datensatz     |
| Tabellenanbindung & Archivierung | Datenherkunft           |
|                                  | bearbeiten (nur für     |
|                                  | Systembetreuer) und     |
|                                  | pauschale               |
|                                  | Archivierung            |

### 7. Allgemeine Tipps

- 7.1 Von einem Feld zum nächsten gelangt man am schnellsten und einfachsten mit der **Tabulatortaste**
- 7.2 Felder für variable Eingaben, z.B. Notizen, Bemerkungen oder auch Mahnlauf, lassen sich durch einen Doppelklick **zoomen**. Zoomen bedeutet, dass der Feldinhalt in einem neuen größeren Fenster dargestellt wird.
- 7.3. Bei Währungsfeldern läßt sich durch Doppelklick ein Rechner starten.
- 7.4 Bei **Datumsfeldern** läßt sich durch Doppelklick ein Kalender anzeigen. Tage, die im Land Niedersachsen nicht Arbeitstage sind, werden rosa dargestellt, der heutige Tag ist gelb gefärbt und wenn in dem Feld, auf das doppelt geklickt wurde, ein Datum eingetragen war, wird dieses blau angezeigt. Klicken Sie in den Kalender auf das Datum und es wird in das Feld übernommen.
- 7.5 Bei vielen Eingabefeldern und Schaltflächen werden ergänzende Hinweise als Tipp-Text angezeigt. Bewegen Sie zum Anzeigen des Tipp-Textes den Mauszeiger auf das Feld oder die Schaltfläche und lassen ihn dort kurz ruhen. Es erscheint dann ein kleines Textfenster neben dem Mauszeiger mit ergänzenden Informationen, z.B. "Doppelklick = Zoom", "Doppelklick = Kalender" oder "Doppelklick = Rechner"
- 7.6 Bei der Erfassung oder Änderung von Daten ist es (mit Ausnahme der zwingend erforderlichen Abspeicherung auf der "Karteikarte Eingänge") nicht unbedingt erforderlich, die Schaltfläche "**Speichern**" zu betätigen. Spätestens beim Schließen des Fensters oder einem Datensatzwechsel werden die Daten gespeichert. Dennoch ist es ratsam, nach Änderungen und Neueingaben die Schaltfläche "Speichern" zu betätigen, so werden auch bei einem System- oder Programmabsturz die Eingaben gespeichert.

Oldenburg, den 23.04.2014

Bibliotheksteam des Oberlandesgerichts Oldenburg Thora-Liane Humbert Bettina Siemer Carolin Dirks

Herbert Loers, Zentraler IT-Betrieb Niedersächsische Justiz